## DKVM-IP1 IP KVM 交換器

# 中文快速安裝設定/使用指南 (搭配 DVM-8E 及 KVM-440/450 使用說明)

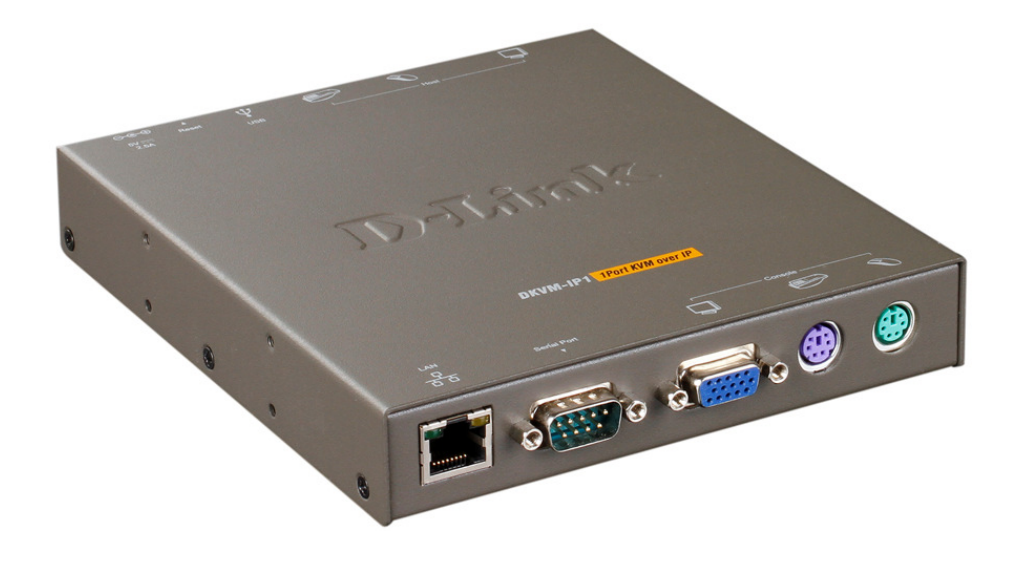

## 目 錄

| 一、 DLINK DKVM-IP1 產品資訊               | 3  |
|--------------------------------------|----|
| 二、 D-LINK DKVM-IP1 硬體介紹及硬體安裝         | 5  |
| 三、 D-LINK DKVM IP1 連線設定              | 11 |
| 四、 D-LINK DKVM-IP1 使用方式              | 21 |
| 五、DKVM-IP1 功能 虛擬媒體(Virtual Media)的用法 | 29 |
| 六、 D-LINK DKVMIP1 搭配 DKVM-8E         | 37 |
| 七、D-LINK DKVMIP1 搭配 KVM-440/450      | 40 |
| 附 錄:一、 DKVMIP1 通訊埠                   | 44 |
|                                      |    |

附 錄:二、登入時無法觀看遠端畫面如何排除 45

## 一、DLINK DKVM-IP1 產品資訊

## 在您開始安裝之前請注意以下資訊

您必須具備下列清單設備:

- PS/2 鍵盤
- PS/2 滑鼠
- VGA 或是更高階的螢幕
- 一個可用的乙太網路埠
- 一個可用的 USB 埠 (選用)

## 檢視您的產品包裝清單

您所購買的產品應該包含下列清單項目:

| DKVM-IP 1 KVM 交換器 |
|-------------------|
| 快速安裝手冊            |
| 內含手冊及軟體之光碟        |

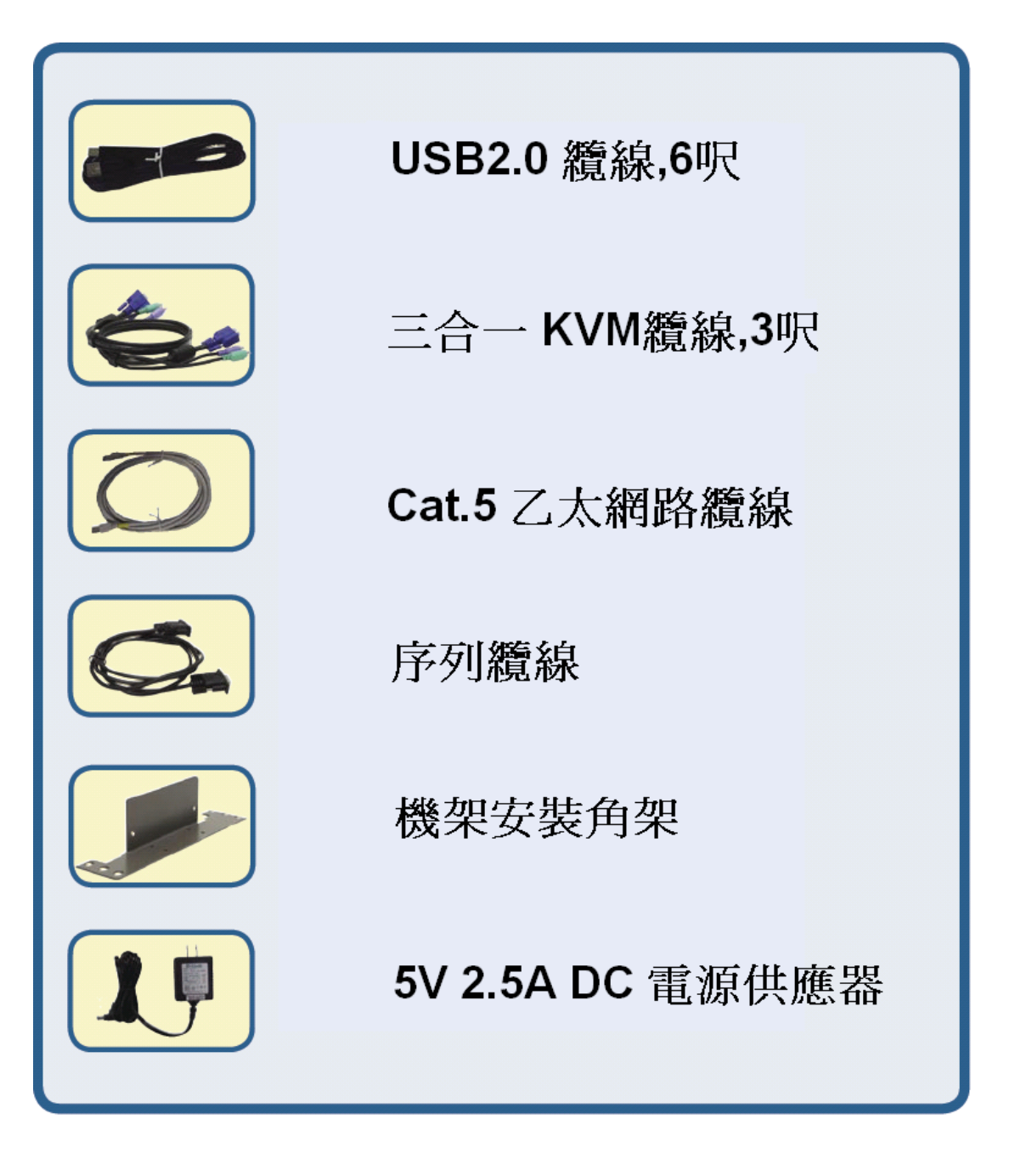

若是您所購買的產品清單與上述不符或是有缺少,請與您購買的店家或經銷商聯繫!

## 二、D-LINK DKVM-IP1 硬體介紹及硬體安裝

2-1 硬體介紹

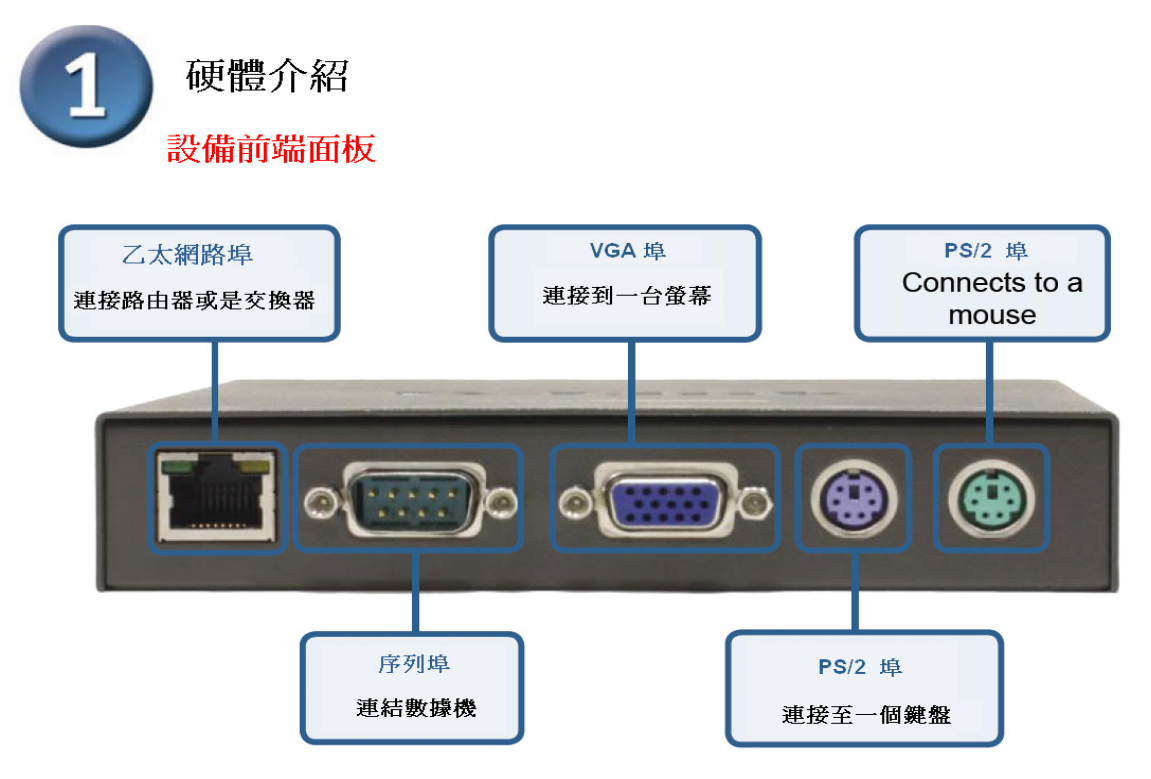

#### 後端設備面板

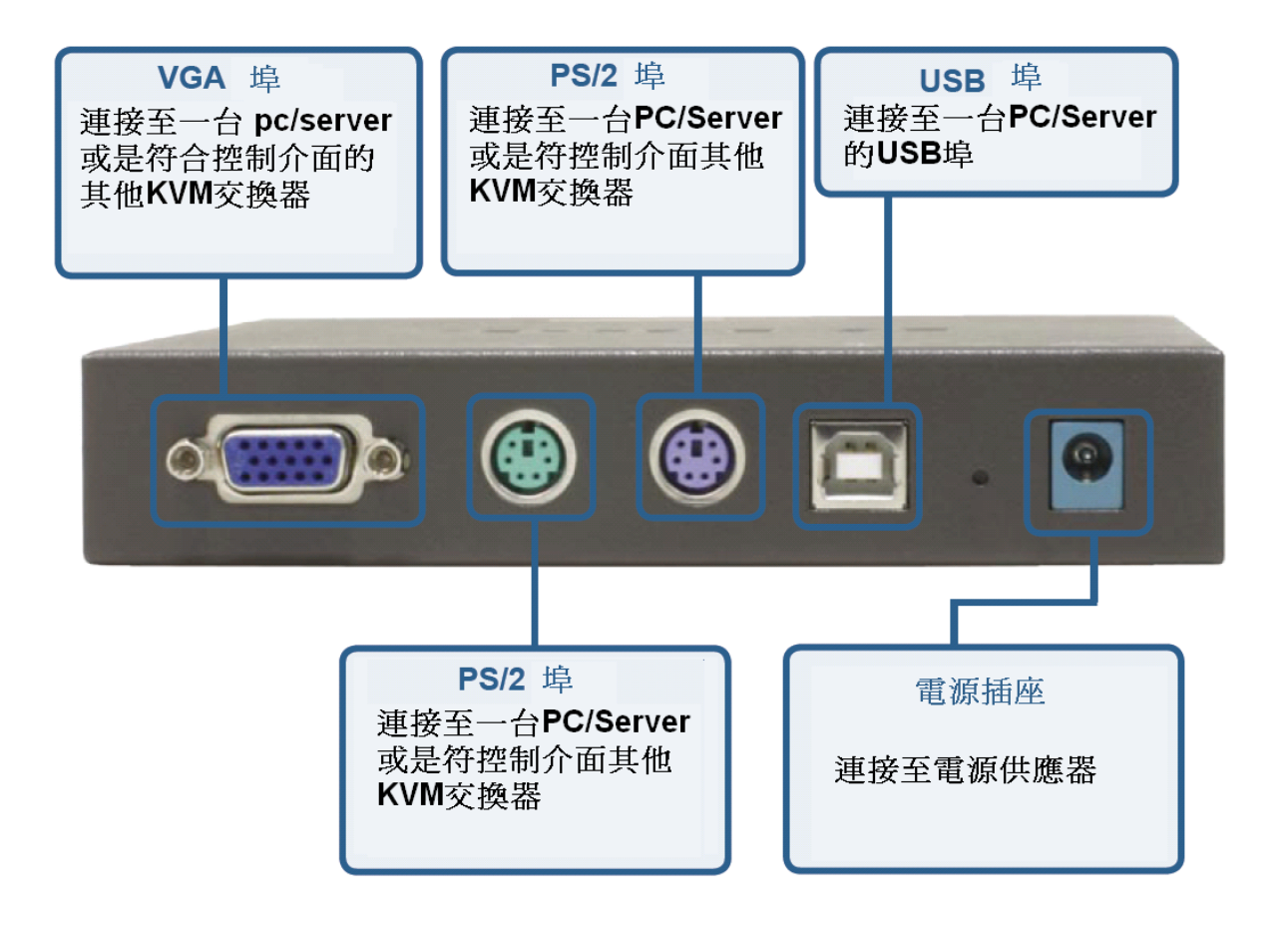

#### 2-2 硬體安裝

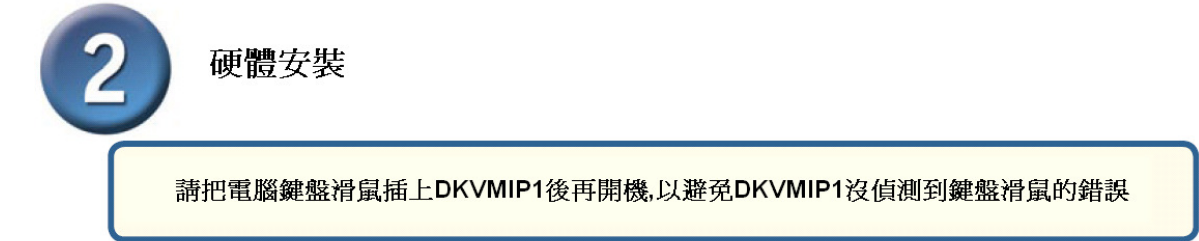

將乙太網路纜線連結至DKVM-IP1 前端面板的乙太網路埠

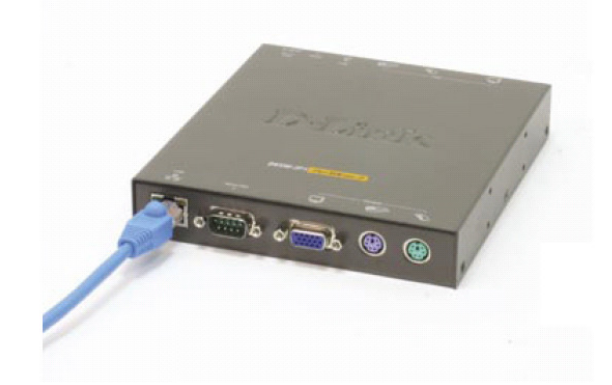

安裝DB9的連接器至DKVM-IP1前端面板的序列埠(選用)

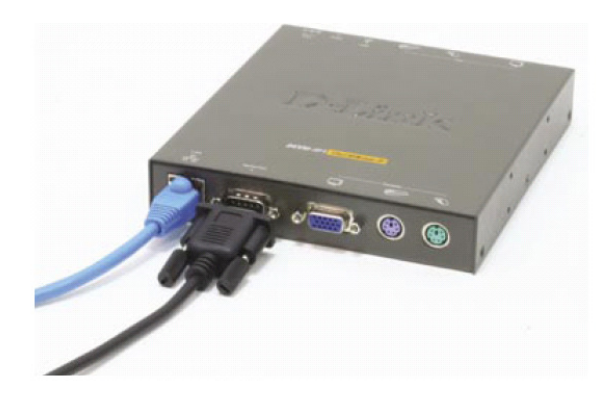

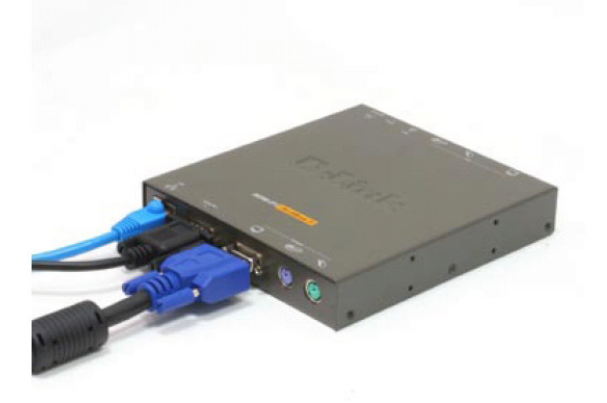

將您的螢幕的HDDB15 VGA 纜線的接頭,連接至DKVM-IP1 上的console 埠 將您的電腦的PS/2鍵盤的連結線接頭,連接至DKVM-IP1 上的console埠

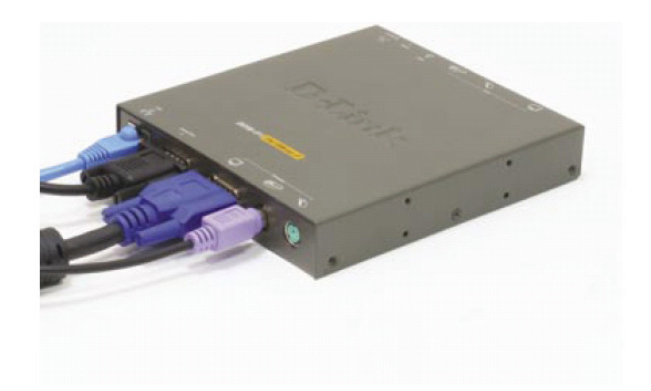

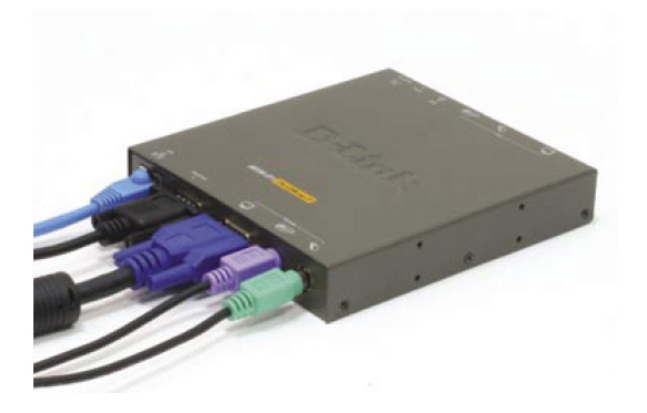

將您的電腦的PS/2滑鼠的連結線接頭,連接至DKVM-IP1 上的console埠

將電源供應器插入DKVM-IP1後端面板 上的電源插座

將USB type B 接頭連接至 DKVM-IP1後端面板的USB埠 (選用)

將KVM纜線(鍵盤接頭)連接 至DKVM-IP1後端面板鍵盤 埠

將KVM纜線(滑鼠接頭)連接 至DKVM-IP1後端面板滑鼠 埠

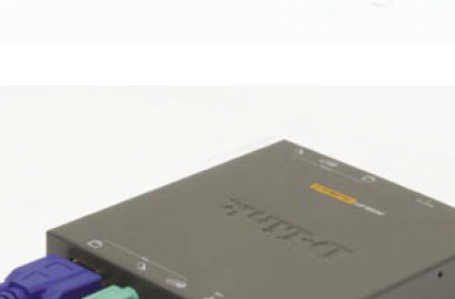

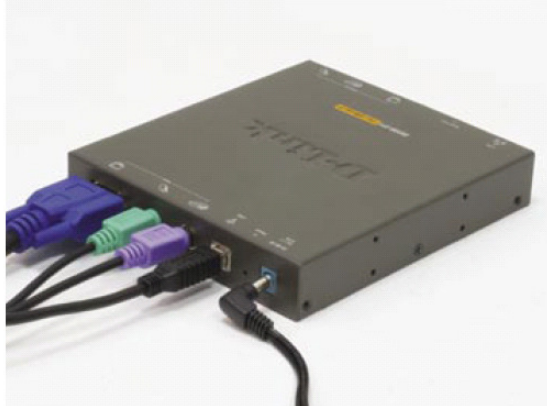

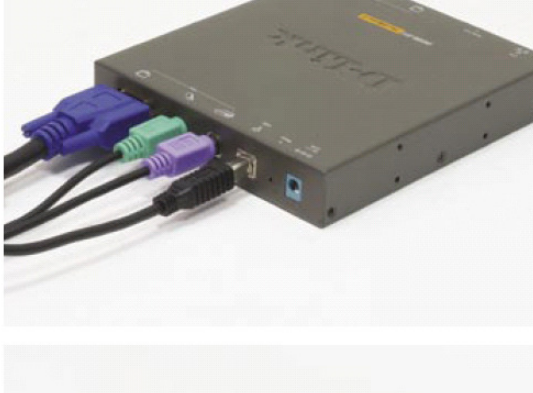

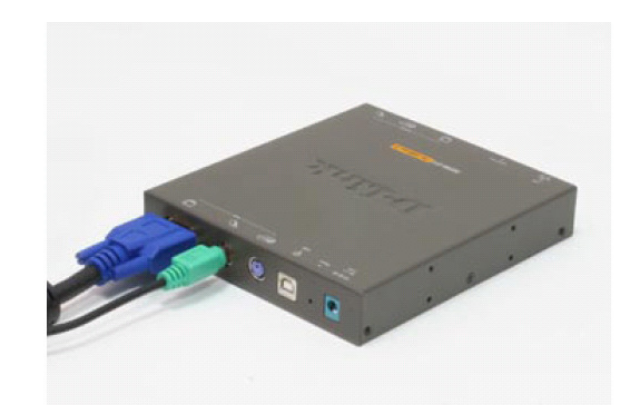

將KVM纜線(VGA 接頭) 連接至您電腦主機上的 VGA 埠或是連接至其他 KVM交換器上的VGA控 制埠

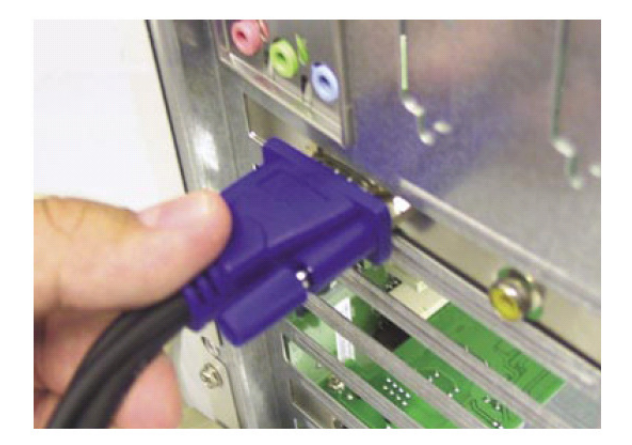

將KVM纜線(滑鼠接頭)連接至您 電腦主機上的滑鼠埠或是連接至 其他KVM交換器上的滑鼠控制埠

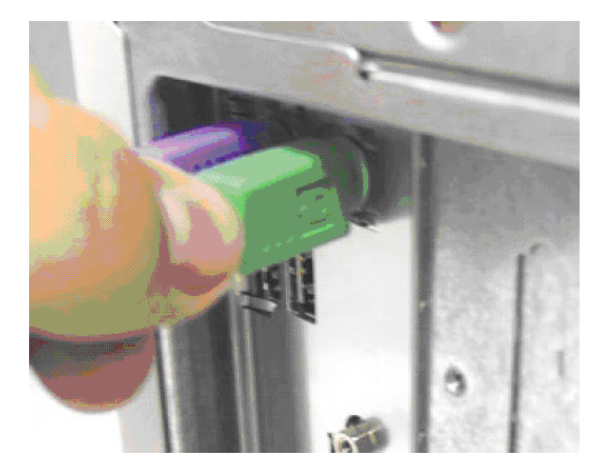

在您完成DKVM-IP1硬體安裝後,請開啓您所有連結的電腦

## 三、D-LINK DKVM IP1 連線設定

注意:1若是您直接將DKVM-IP1與您的電腦直接連結,您必須使用跳線的乙太網路. 2.若是你將DKVM-IP1安裝在網路交換器或是路由器時,您可以使用DKVM-IP1內附的乙太網 路線連結您的網路設備

#### 開始設定前注意事項:

- 請先確認硬體線路接好,再開電腦確保 PS/2 鍵盤滑鼠可偵測到 DKVM-IP1
   注意: USB 鍵盤滑鼠 不可用在 DKVM-IP1。
- DKVM-IP1 預設為 DHCP 自動取得 IP 位址,若環境無 DHCP 伺服器, DKVM-IP1 預設 IP 位址為: 192.168.0.70。
- 3. 單機電腦以網路線對接時必須使用跳線。
- 電腦需安裝 Java Runtime 才可正常遠端管理其他電腦。
   PS:安裝光碟片裡 Java 軟體 jre-1\_5\_0\_04-windows-i586-p.exe 或者到以下連結下載新版 Java 軟體
   http://www.java.com/zh\_TW/download/index.jsp

#### 進入 DKVM-IP1:

《方式一》:範例為 XP 系統,且無 DHCP server 或無路由器時,以跳線對接 DKVM-IP1

1. 設定電腦網路卡為靜態虛擬 IP 位址:

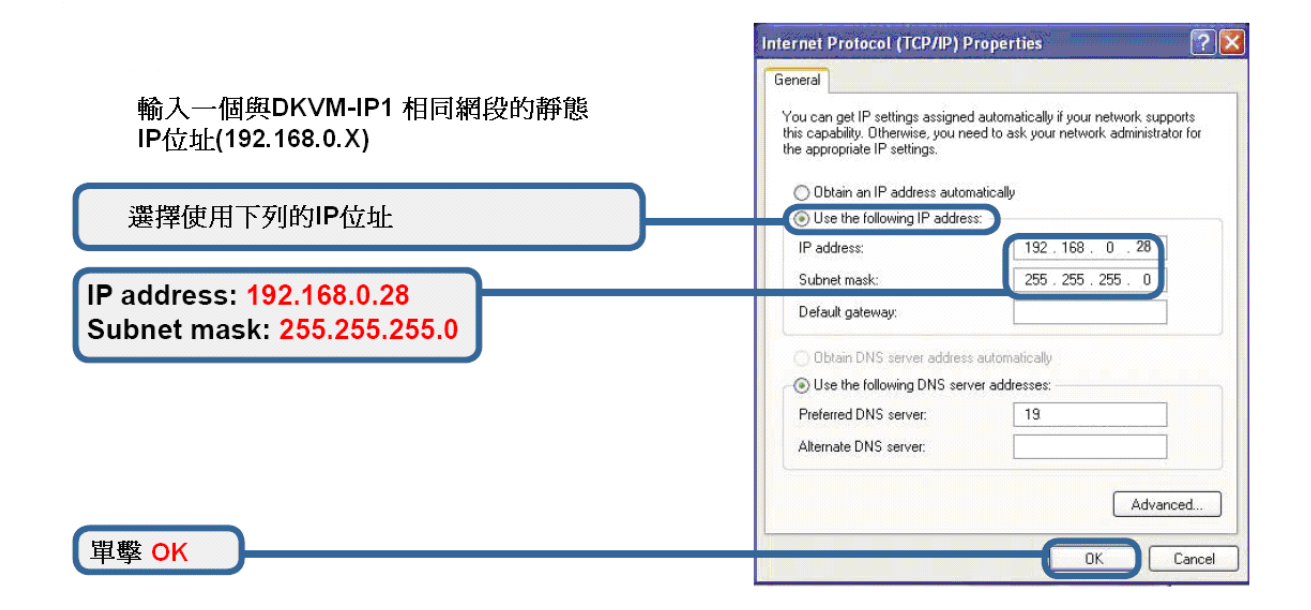

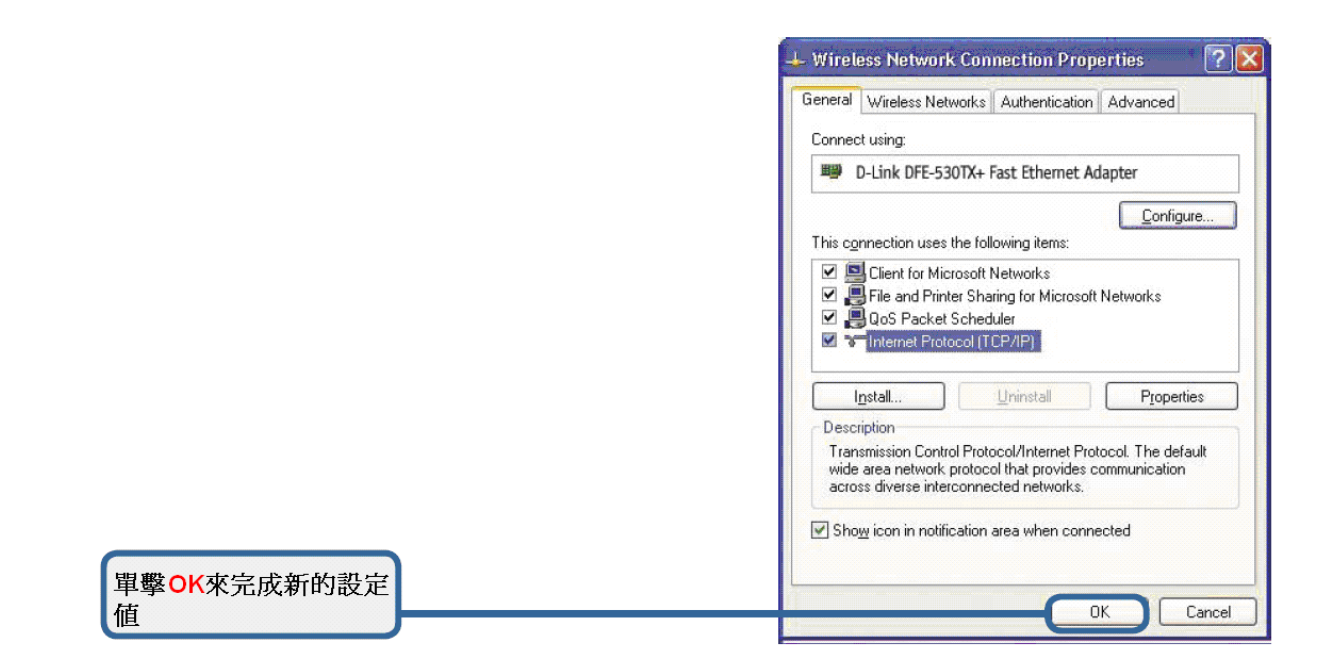

2.開啟命令提示字元,開始→執行→cmd
 以 ping 指令確認和 DKVM-IP1 有連接完成
 如下圖 ping 192.168.0.70 出現 Reply from.... 即可

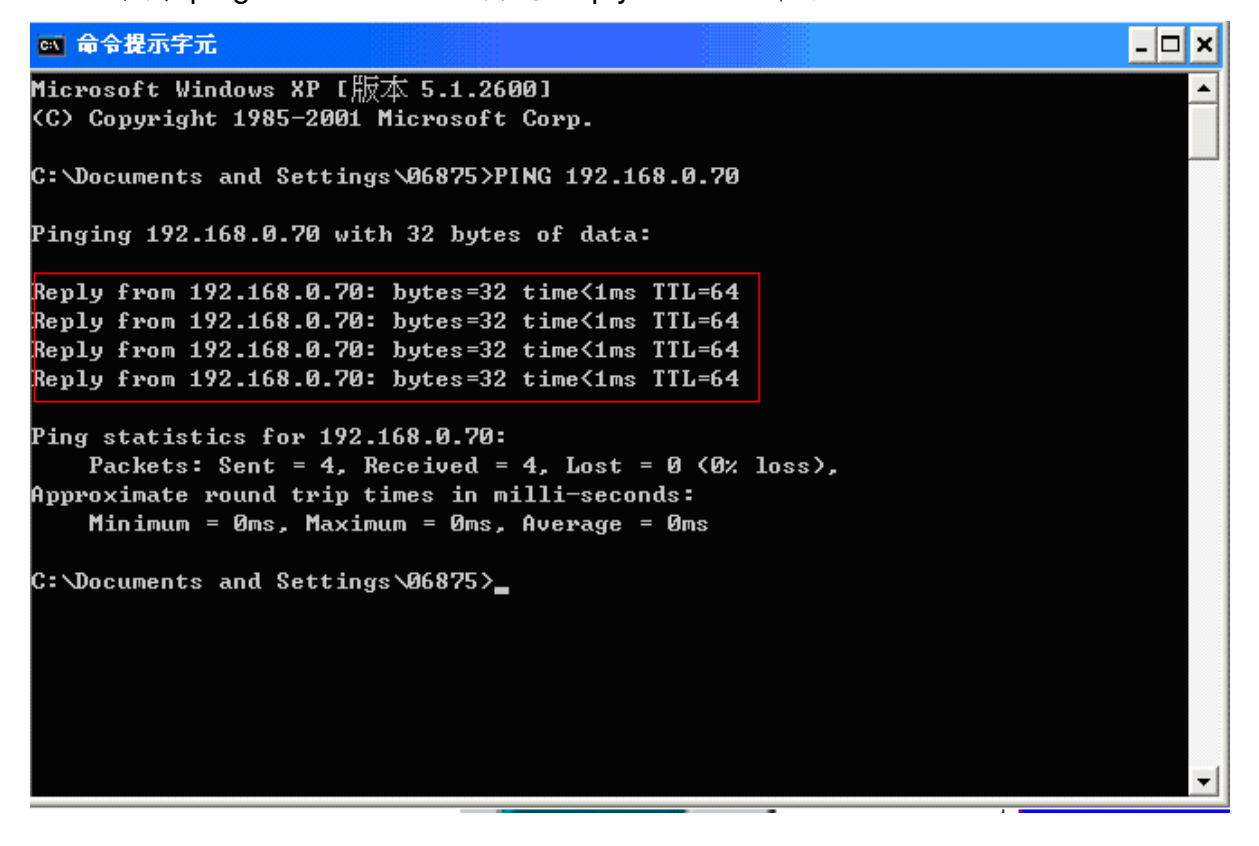

3. 開啟網頁瀏覽器,網址輸入 192.168.0.70,如下圖

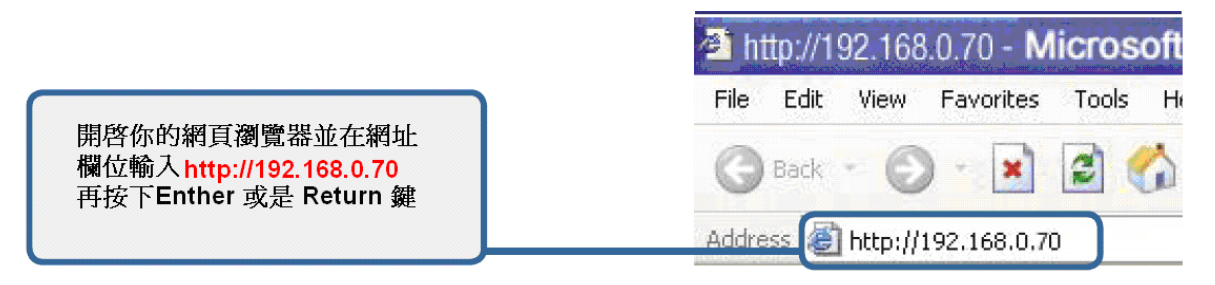

4. 出現 User name 鍵入 admin, Password 鍵入 admin

| 🕒 💽 🔻 🙋 http://192.168.0.70/auth | Lasp                                                                 | ▼ ← ×                                                             | Live Search        |
|----------------------------------|----------------------------------------------------------------------|-------------------------------------------------------------------|--------------------|
| 檔案 [2] 編輯 [2] 檢視 [2] 我的最         | 要(A) 工具(I) 説明(H)                                                     |                                                                   |                    |
| 🚖 💠 🌈 D-Link                     |                                                                      | 🙆 • 🔊                                                             | - 🖶 - 🕞 網頁化 - 🍈 エ! |
|                                  | <b>DELETE</b><br>Balling Networks for Pregle<br>Username<br>Password | DKVM-IP1<br>1 Port KVM over IP<br>ticate with Login and Password! |                    |

### 即可登入設定畫面

| D-Link<br>Building Networks for People                   | DKVM-IP1<br>1 Port KVM over IP                                                                                                    |
|----------------------------------------------------------|----------------------------------------------------------------------------------------------------|
| -                                                        | Home Console Logout                                                                                                    |
| Remote<br>Mapping<br>USER<br>Setting<br>Network<br>Tools | Remote Console Preview         Click to open         NO Signal         Refresh         Device Power Supply         Power Supply: External |

5.設定 DKVM-IP1 IP 位址、子網路遮罩、預設閘道、DNS 伺服器供區域網路或網際網路使用 (固定 IP)

| D-Link<br>Building Networks for People | DKVM-IP1                                                                                                    |  |  |  |
|----------------------------------------|----------------------------------------------------------------------------------------------------|--|--|--|
|                                        | 1 Port KVM over IP                                                                                                    |  |  |  |
| 000000                                 | Home Console Logout                                                                                                    |  |  |  |
| Remote                                 | Network Basic Settings                                                                                                    |  |  |  |
| Mapping                                | IP auto configuration None 💌                                                                                                    |  |  |  |
| mapping                                | IP address 192.168.0.70                                                                                                    |  |  |  |
| USER                                   | Subnet mask 255.255.255.0                                                                                                    |  |  |  |
|                                        | Gateway IP address                                                                                                    |  |  |  |
| Setting                                | Primary DNS server IP address                                                                                                    |  |  |  |
|                                        | Secondary DNS server IP address                                                                                                    |  |  |  |
| Network                                | Network Miscellaneous Settings                                                                                                    |  |  |  |
| Network                                | Remote Console & HTTPS port (Default: 443)                                                                                                    |  |  |  |
| Security                               | HTTP port (Default: 80)                                                                                                    |  |  |  |
| Serial Port                            | TELNET port (Default: 23)                                                                                                    |  |  |  |
| Event Log                              | Bandwidth Limit kbit/s                                                                                                    |  |  |  |
| Tools                                  | Enable TELNET access                                                                                                    |  |  |  |
|                                        | Disable Setup Protocol                                                                                                    |  |  |  |
|                                        | LAN Interface Settings<br>Current LAN interface parameters: autonegotiation on, 100 Mbps, full duplex, link ok<br>LAN interface speed Autodetect V<br>LAN interface duplex mode Autodetect V |  |  |  |
|                                        | Apply                                                                                                    |  |  |  |

《方式二》:範例為 XP 系統,且有 DHCP server 或可發 IP 的寬頻路由器時

1. DKVM-IP1 會自動取得 IP,請使用 DKVM-IP 光碟片中, Setup.exe 設定工具,可以用來尋找 DKVM-IP1 的 IP 位置

**注意**: 先把 psetup.exe copy 到 c:\(C 槽)下再執行即可

當 Device MAC address 裡已偵測到 MAC 時按下 Query Device 可顯示 IP address 等資訊

| 🌯 Device Setup          |                             |                            |                       |
|-------------------------|-----------------------------|----------------------------|-----------------------|
| Device                  |                             | Network Configuration      |                       |
| Device MAC address      | 00:19:5B:FA:7A:3C           | IP auto configuration      | None 🔽                |
|                         | Refresh Devices             | IP address                 | 192.168.0.70          |
| Device Type             | DKVM-IP1                    | Subnet mask                | 255.255.255.0         |
| Enable WLAN Config      | uration (WLAN Devices only) | Gateway                    |                       |
| Authentication          |                             | Wireless LAN Configuration |                       |
| Super user login        |                             | Wireless LAN ESSID         | ✓                     |
| Super user password     | ?                           |                            | Enable WEP encryption |
| New super user password |                             | Wireless LAN WEP Key       |                       |
| New password (confirm)  |                             |                            | Setup Device          |
|                         | )                           | gaoy bonico                |                       |
|                         |                             | ОК                         | Cancel Help           |
| Status: Ready.          |                             |                            |                       |

- 2. 開啟網頁瀏覽器,網址列輸入所找到的 IP 位址即可以進入設定畫面
- 3. 可在設定工具直接設定 IP 位址

Super user login : admin Super user password : admin Setup Device

| 🌯 Device Setup          |                              |                            | $\mathbf{X}$          |
|-------------------------|------------------------------|----------------------------|-----------------------|
| Device                  |                              | Network Configuration      |                       |
| Device MAC address      | 00:19:5B:FA:7A:3C            | IP auto configuration      | None                  |
|                         | Refresh Devices              | IP address                 | 172.17.99.200         |
| Device Type             | DKVM-IP1                     | Subnet mask                | 255.255.255.0         |
| 📃 Enable WLAN Config    | guration (WLAN Devices only) | Gateway                    | 172.17.99.254         |
| Authentication          |                              | Wireless LAN Configuration |                       |
| Super user login        | admin                        | Wireless LAN ESSID         |                       |
| Super user password     | ***** ?                      |                            | Enable WEP encryption |
| New super user password |                              | Wireless LAN WEP Key       |                       |
| New password (confirm)  |                              |                            | Cature Davies         |
|                         |                              | Query Device               | Setup Device          |
|                         |                              | ОК                         | Cancel Help           |
| Status: Ready.          |                              |                            |                       |
| Information             |                              |                            |                       |
|                         |                              |                            |                       |
| Successfully o          | configured device.           |                            |                       |
| 確定                      |                              |                            |                       |
| 出現                      |                              | 功。                         |                       |

《方式三》: 環境中無網路線時(平線或跳線),也沒有 DHCP server 或 可發 IP 的寬頻 路由器時

1.可以使用 USB PORT 來連線電腦到 DKVM-IP1 之間

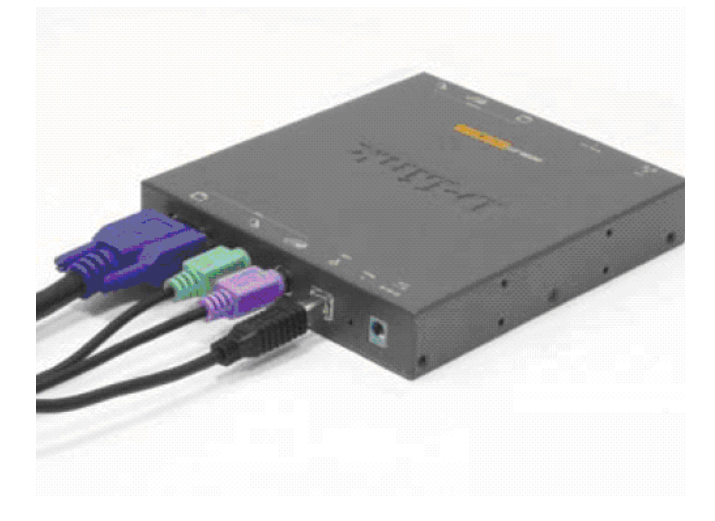

2. 當電腦插上 USB 時在電腦上會偵測到卸除式硬碟

| 🖁 我的電腦                                                                     |                                                                                                    |                                       |                    |
|----------------------------------------------------------------------------|----------------------------------------------------------------------------------------------------|---------------------------------------|--------------------|
| 補案 € 編輯 E 檢視 (V) 我的最愛                                                      | (A) 工具(I) 説明(H)                                                                                                    | 100                                   |                    |
| 🕄 上一頁 - 🕑 - 🏂 🔎 担                                                          | 韓 🕞 資料夾 🛄 🕶                                                                                                    |                                       |                    |
| 照址 🛛 😼 我的電腦                                                                |                                                                                                    |                                       | 🔽 🄁 移至             |
|                                                                            | 名稱 🔺                                                                                                    | 類型                                    | 大小總計               |
| <ul> <li>未幾工作</li> <li>校規系統資訊</li> <li>予新增成珍珠程式</li> <li>登 變更設定</li> </ul> | <ul> <li>本機磁碟(C.)</li> <li>本機磁碟(D.)</li> <li>① DYD 光碟機(E.)</li> <li>④ 印印光碟機(E.)</li> <li>● 印印式磁碟(F.)</li> <li>○ 我的共用資料夾</li> </ul> | 本機磁碟<br>本機磁碟<br>光碟機<br>釦除式磁碟<br>系統資料夾 | 19.5 GB<br>54.9 GB |
| 其他位置 《                                                                     |                                                                                                    |                                       |                    |
| <ul> <li>● 網路上的芳鄉     <li>● 我的文件     <li>● 控制台     </li> </li></li></ul>   |                                                                                                    |                                       |                    |
| Fia2ti                                                                     |                                                                                                    |                                       |                    |
|                                                                            |                                                                                                    |                                       |                    |
| <b>我的電腦</b><br>系統資料夾                                                       |                                                                                                    |                                       |                    |
|                                                                            | <                                                                                                    |                                       |                    |

### 3. 請使用 DKVM-IP 光碟片中,

• psetup.exe 設定工具,可以用來尋找 DKVM-IP1 的 IP 位置

**注意**: 先把 psetup.exe copy 到 c:\(C 槽)下再執行即可

當 Device MAC address 裡已偵測到 MAC 時按下 Query Device 可顯示 IP address 等資訊

| 🍓 Device Setup          |                              |                            |                       |
|-------------------------|------------------------------|----------------------------|-----------------------|
| Device                  |                              | Network Configuration      |                       |
| Device MAC address      | 00:19:5B:FA:7A:3C            | IP auto configuration      | None 💌                |
|                         | Refresh Devices              | IP address                 | 192.168.0.70          |
| Device Type             | DKVM-IP1                     | Subnet mask                | 255.255.255.0         |
| Enable WLAN Config      | juration (WLAN Devices only) | Gateway                    |                       |
| Authentication          |                              | Wireless LAN Configuration |                       |
| Super user login        |                              | Wireless LAN ESSID         | ×                     |
| Super user password     | ?                            |                            | Enable WEP encryption |
| New super user password |                              | Wireless LAN WEP Key       |                       |
| New password (confirm)  |                              | Query Device               | Setup Device          |
|                         |                              | ОК                         | Cancel Help           |
| Status: Ready.          |                              |                            |                       |

4. 可在設定工具直接設定 IP 位址 Super user login : admin Super user password : admin Setup Device

| 🎭 Dev          | ice Setup            |                   |              |                              |                       |
|----------------|----------------------|-------------------|--------------|------------------------------|-----------------------|
| Devi           | се                   |                   |              | Network Configuration        |                       |
|                | Device MAC address   | 00:19:5B:FA:7A:   | :3C 🔽        | IP auto configuration        | None                  |
|                |                      | Refresh D         | )evices      | IP address                   | 172.17.99.200         |
|                | Device Type          | DKVM-IP1          |              | Subnet mask                  | 255.255.255.0         |
|                | Enable WLAN Config   | juration (WLAN D  | evices only) | Gateway                      | 172.17.99.254         |
| Auth           | entication           |                   |              | ✓ Wireless LAN Configuration |                       |
|                | Super user login     | admin             |              | Wireless LAN ESSID           | ✓                     |
|                | Super user password  | ****              | ?            |                              | Enable WEP encryption |
| New            | super user password  |                   |              | Wireless LAN WEP Key         |                       |
| Ne             | w password (confirm) |                   |              |                              |                       |
| L              |                      |                   |              | Query Device                 | Setup Device          |
| OK Cancel Help |                      |                   |              |                              |                       |
| Status:        | Ready.               |                   |              |                              |                       |
|                | Information          | X                 |              |                              |                       |
|                | (i) Summer           | anfimmed deuise   |              |                              |                       |
|                |                      | comiguieu device. |              |                              |                       |
|                | 確定                   |                   |              |                              |                       |
| 出現             |                      | _                 | 即執行成功        | 力。                           |                       |

### 5.(注意)

以上設定是把DKVM-IP1 設定一組固定 IP 提供網頁瀏覽器連入,仍需以網路線接上 DKVM-IP1 才可開始使用!

## 四、D-LINK DKVM-IP1 使用方式

DKVM-IP1 提供使用者從 Internet 管理遠端的一台電腦主機

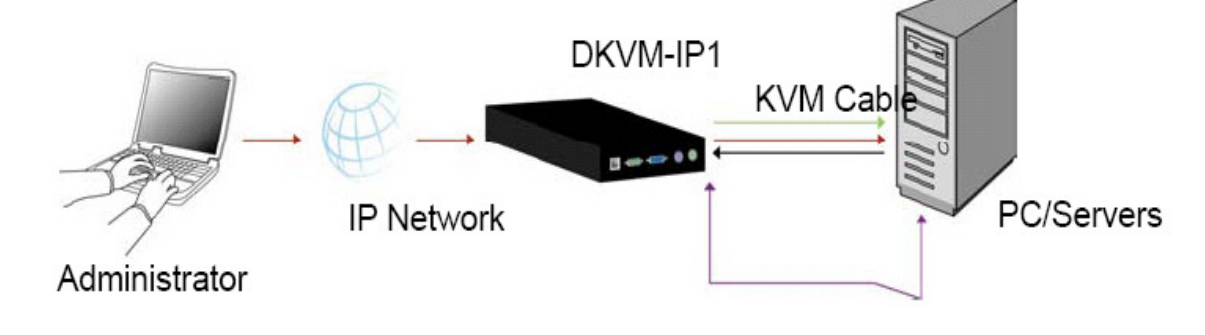

DKVM-IP1 使用架構圖

4-1 進入後的管理畫面,點選 Console 可切換到管理畫面

| D-Link<br>Building Networks for People          | DKVM-IP1<br>1 Port KVM over IP                                                                                                    |
|-------------------------------------------------|----------------------------------------------------------------------------------------------------|
|                                                 | Home Console Logout                                                                                                    |
| Remote<br>Mapping<br>USER<br>Setting<br>Network | Remote Console Preview         Click to open         Image: Console preview         Image: Console preview |

## 4-2 遠端管理畫面

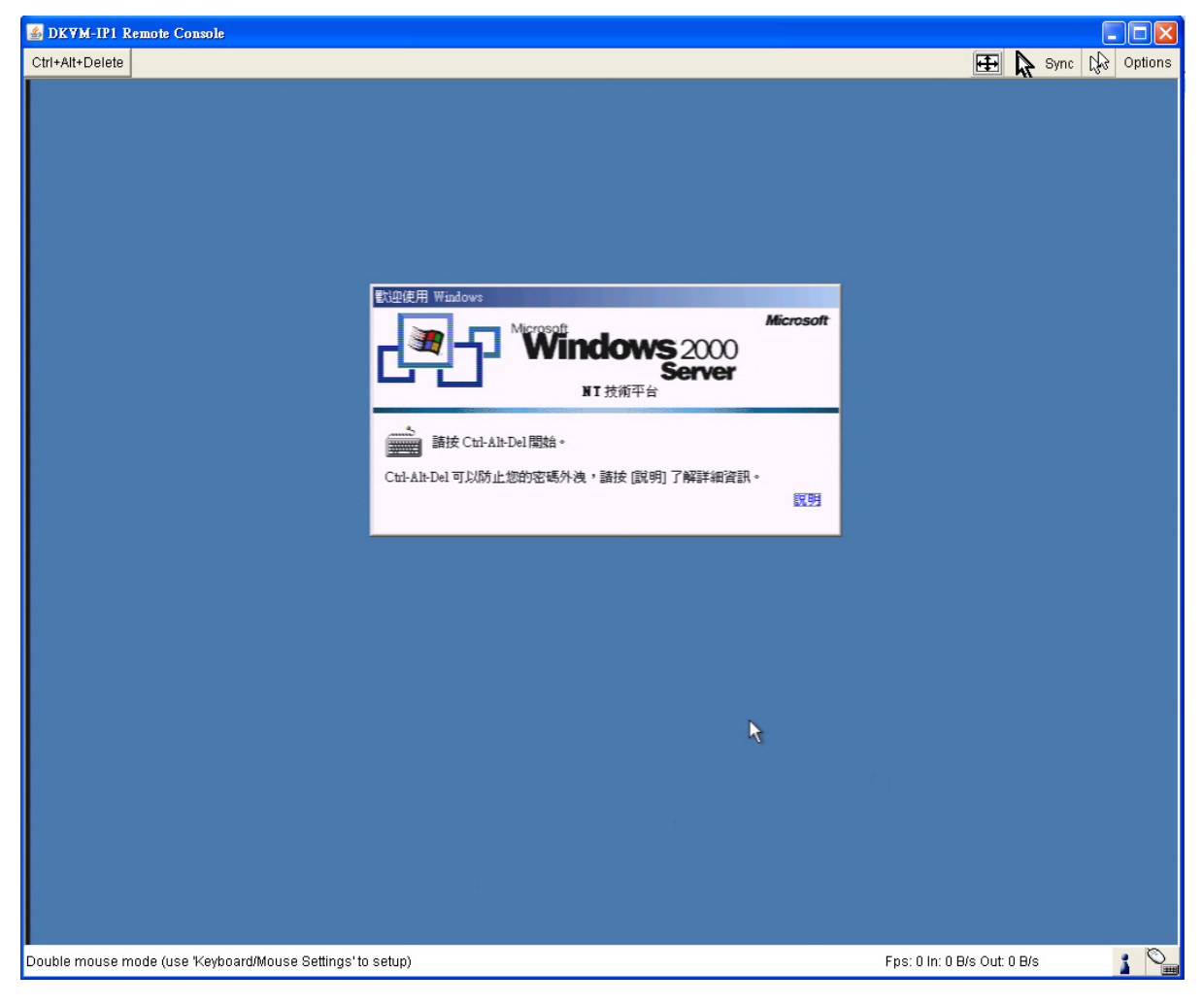

## 4-3 簡介管理畫面

## Console 連入畫面

| 🖆 DKYM-IP1 Remote Console                     |                         |
|-----------------------------------------------|-------------------------|
| Ctrl+Alt+Delete                               | 😥 Sync 🔓 Options        |
|                                               |                         |
|                                               |                         |
|                                               |                         |
|                                               |                         |
|                                               |                         |
| Adobe<br>Reader 7.0                           |                         |
|                                               |                         |
|                                               |                         |
|                                               | >                       |
|                                               |                         |
|                                               |                         |
|                                               |                         |
|                                               | Call 1 Shire 190 Obnous |
| : 起始工具列                                       |                         |
|                                               |                         |
|                                               |                         |
| 2 Ctrl+Alt+Delete : Ctrl+Alt+Delete           | 力能鍵                     |
| 按下後使遠端電腦接收到 Ctrl+Alt+Delete 訊息                |                         |
| Seconfirmation                                |                         |
| Do you really want to send "Ctri+Alt+Delete"? |                         |
| OK Cancel                                     |                         |
|                                               |                         |
|                                               |                         |
|                                               |                         |
| 3、 : 自動調整遠端電腦解析度                              |                         |
|                                               |                         |

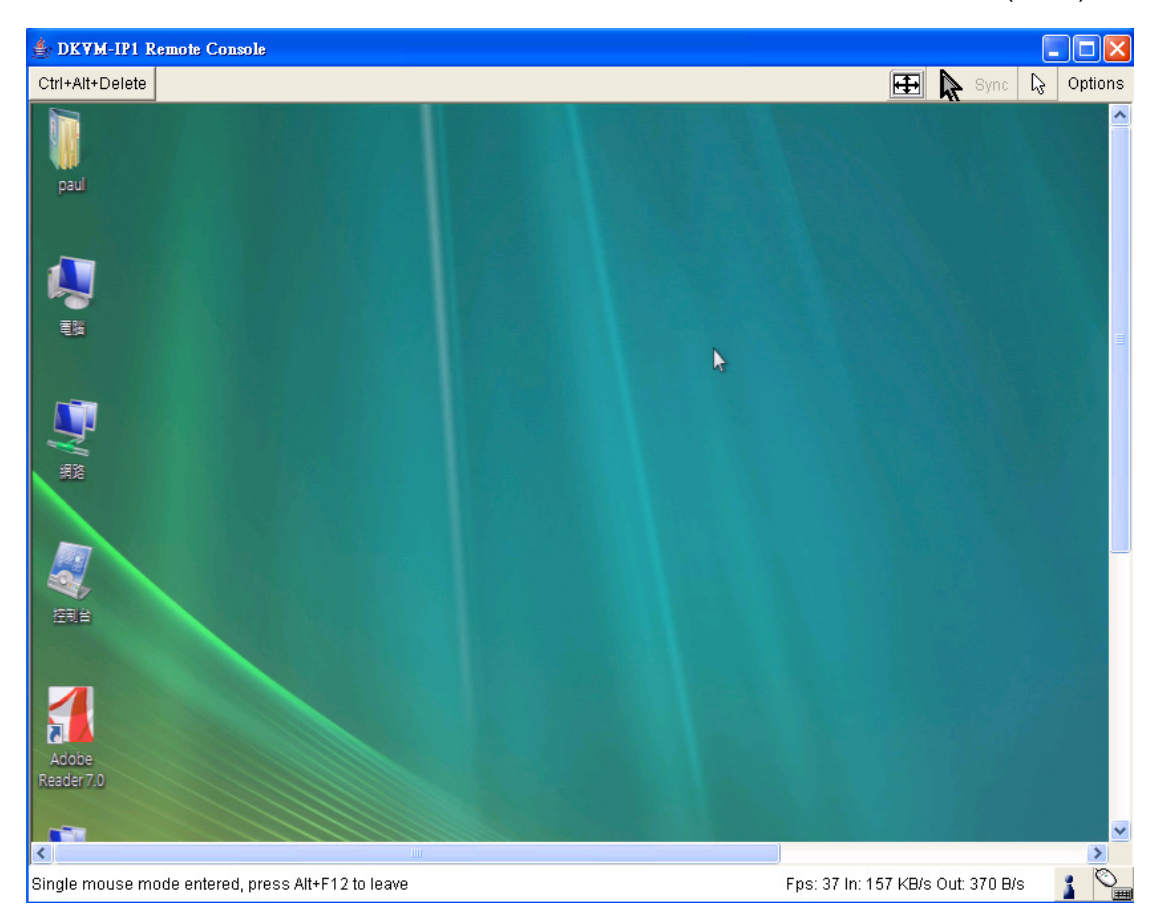

可以連入遠端畫面管理,近端電腦不會有游標,跳出需按 Alt+ F12(預設)

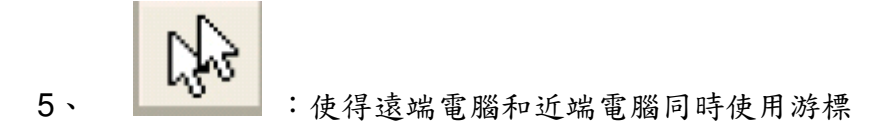

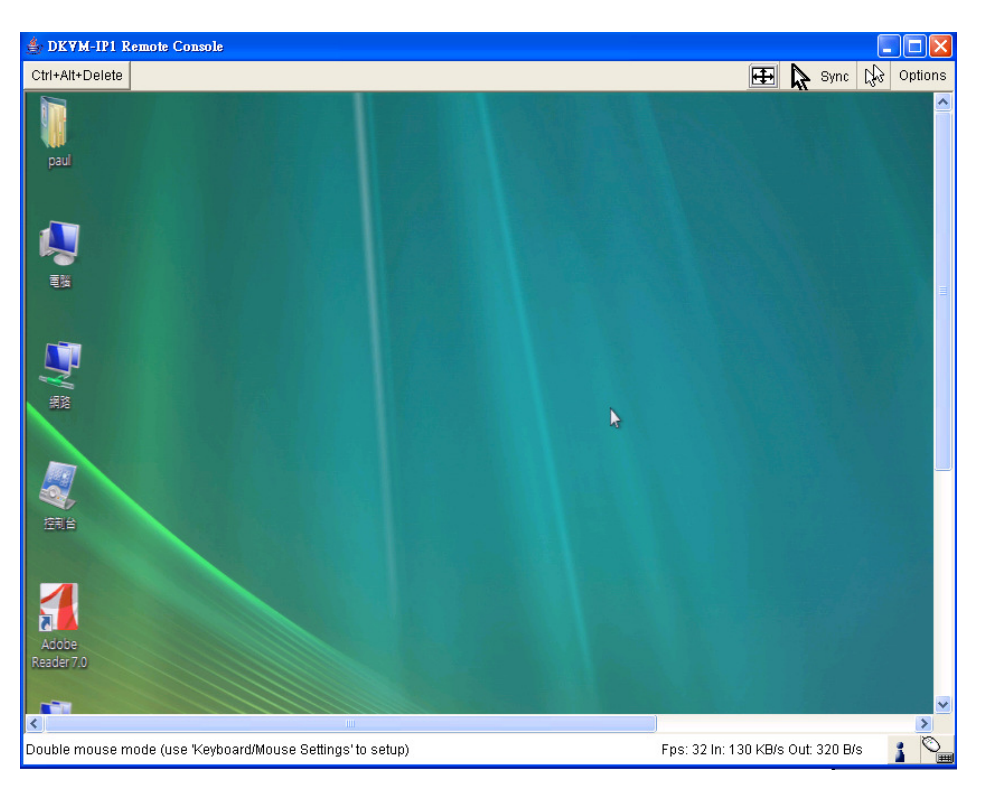

Sync 6、

: 將遠端電腦和近端電腦游標同步

7、 Options:控制遠端畫面控制項

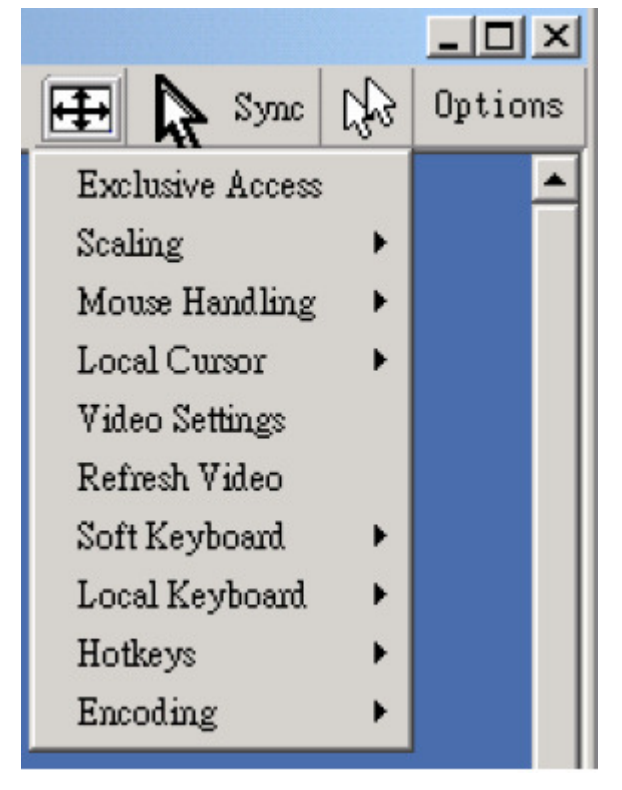

Exclusive Asscess: 鎖定只有一個使用者控制遠端管理畫面

Scaling:遠端畫面大小

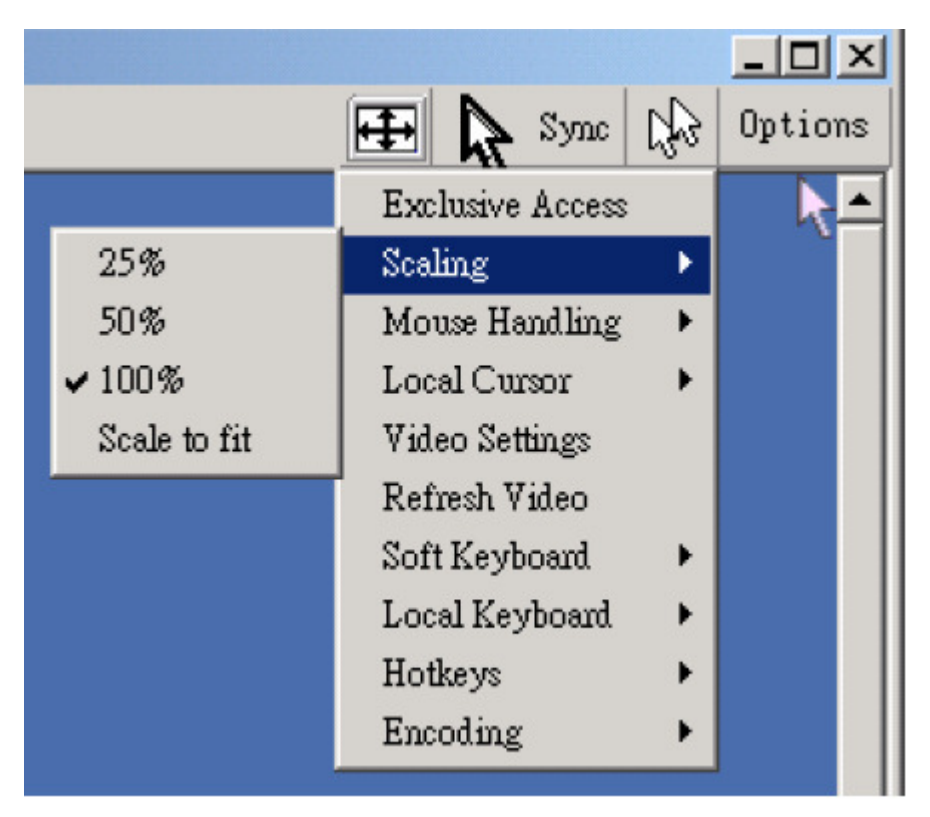

Local Cursor:游標類型

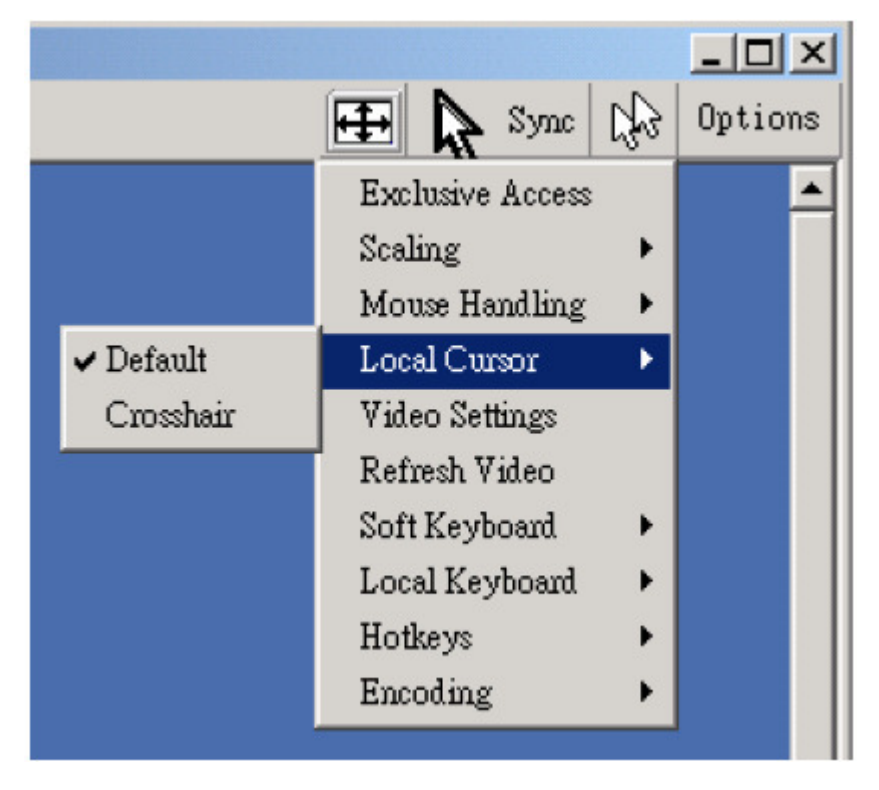

Video Settings:調整遠端電腦顯示畫面數值

| 👙 Video Settings  |                                 | ×            |
|-------------------|---------------------------------|--------------|
| Brightness        | I D                             | 80           |
| Contrast Red      | •                               | 100          |
| Contrast Green    | 4 J 🕨                           | 100          |
| Contrast Blue     | I                               | 100          |
| Clock             | <u>د ا</u>                      | 1344         |
| Phase             | • •                             | 24           |
| Horizontal Offset | <u>د ا</u>                      | 297          |
| Vertical Offset   | •                               | 34           |
|                   | Reset this Mode Reset All Modes |              |
| Save Changes      | 1024x768 60Hz                   | Undo Changes |

Soft Keyboard:各國語言小鍵盤顯示

|           | _                          | . 🗆 🗡   |
|-----------|----------------------------|---------|
|           | 🕀 🦕 Sync 🖓 O               | ptions  |
|           | Exclusive Access           | <b></b> |
|           | Scaling 🕨 🕨                |         |
|           | Mouse Handling 🕨           |         |
|           | Local Cursor 🔹 🕨           |         |
|           | Video Settings             |         |
|           | Refresh Video              |         |
| Show      | Soft Keyboard 🔹 🕨          |         |
| Mapping 🕨 | English (United States)    |         |
|           | ✓ English (United Kingdom) |         |
|           | Deutsch (Deutschland)      |         |
|           | Deutsch (Schweiz)          |         |
|           | français (France)          |         |
|           | italiano (Italia)          |         |
|           | 日本語 (日本)                   |         |
|           | amañal (Emaña)             |         |

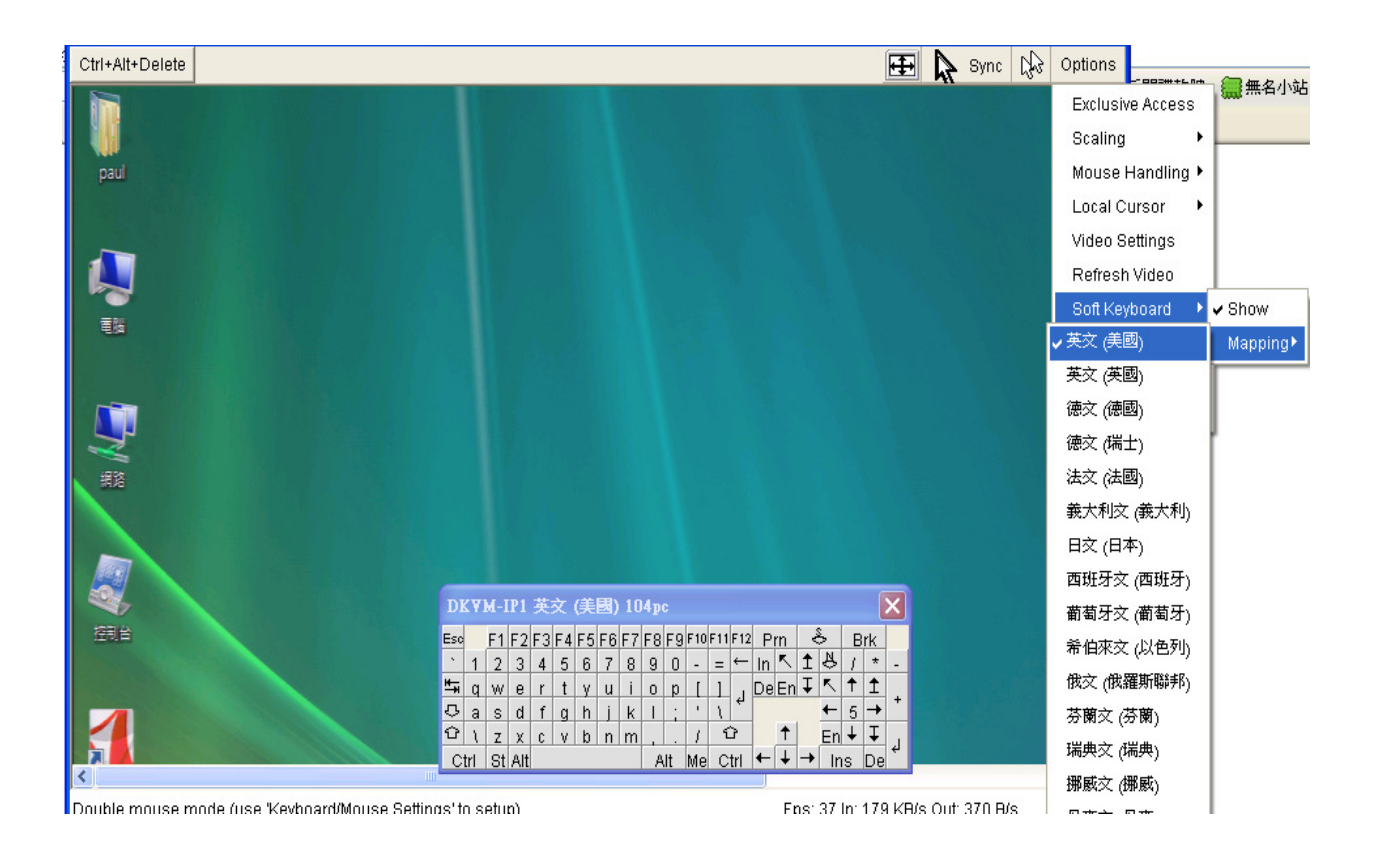

Encoding:調整遠端管理畫面解析度,可用於頻寬不足時使用

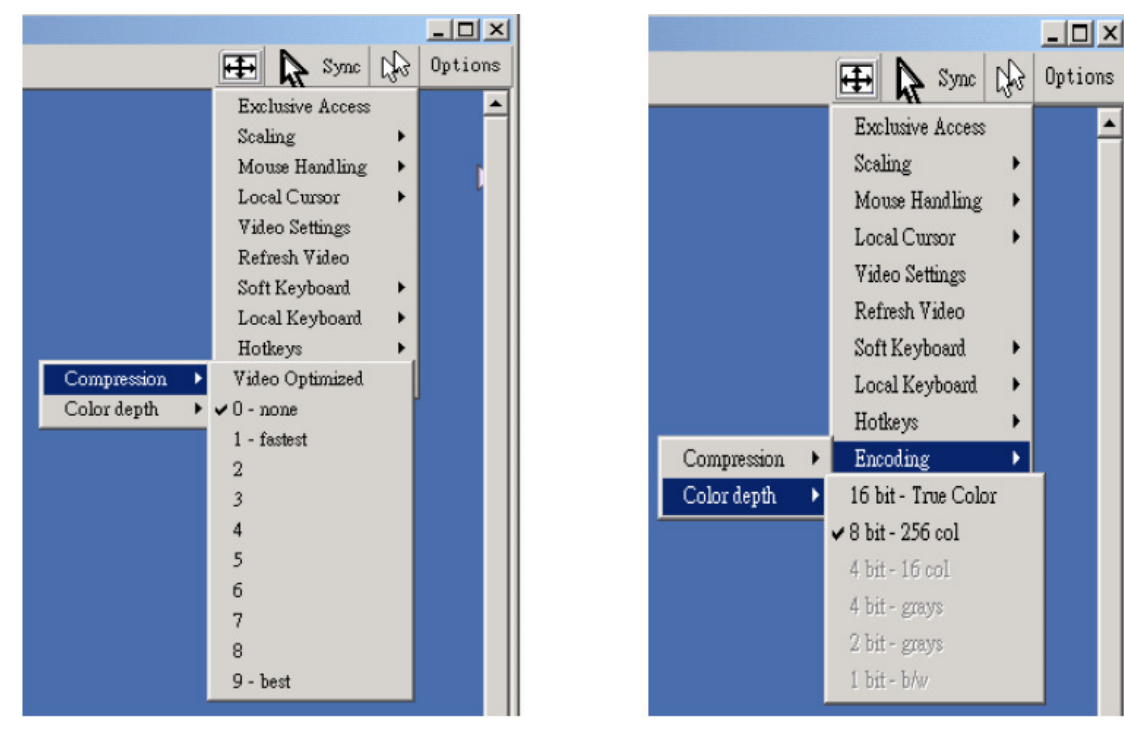

遠端管理畫面底部工具列說明

Console(Norm): Desktop size is 1024 x 768

In: 0 B/s Out: 0 B/s 🤰 🎽

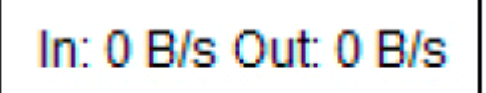

## Figure 5-17. Status line transfer rate

:目前使用之 IN 和 OUT 之流量 (kb/s)

### 五、DKVM-IP1 功能 虛擬媒體(Virtual Media)的用法

#### 虛擬的媒體(Virtual Media)

虛擬的媒體選單可以讓使用者建立虛擬的媒體裝置。虛擬的媒體可以讓使用者存取來自 用戶端主機機器上的軟式磁碟機、光碟或外接設備,反之亦然。

在此介紹最簡單的用法,亦可參考完整手冊說明,本範例以Windwos Xp 為例

1.接線部分

當您設置完成 DKVM-IP1後, 需將 USB 網路線連接 SERVER 電腦端 USB 孔, 如下圖

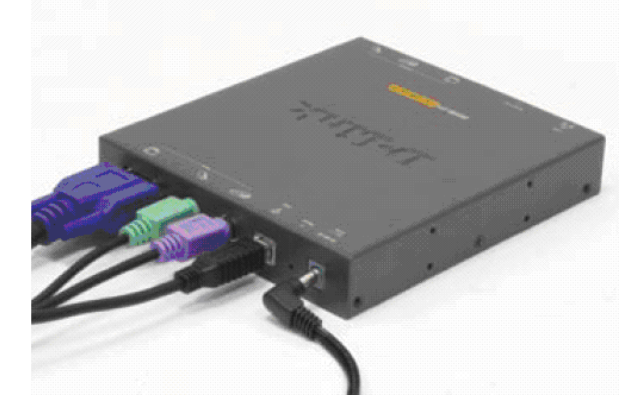

2. 設置遠端要共享之媒體 Client (本機端) 分享到 Server(DKW-IP1 所在地電腦) 在此以 光碟機內容為例,亦包含外接硬碟,隨身碟,本機磁碟等等遠端要共享之媒體

Client 設定共用分享 在此以 DKVM-IP1 光碟為例,在欲共享之本機媒體開啟共用

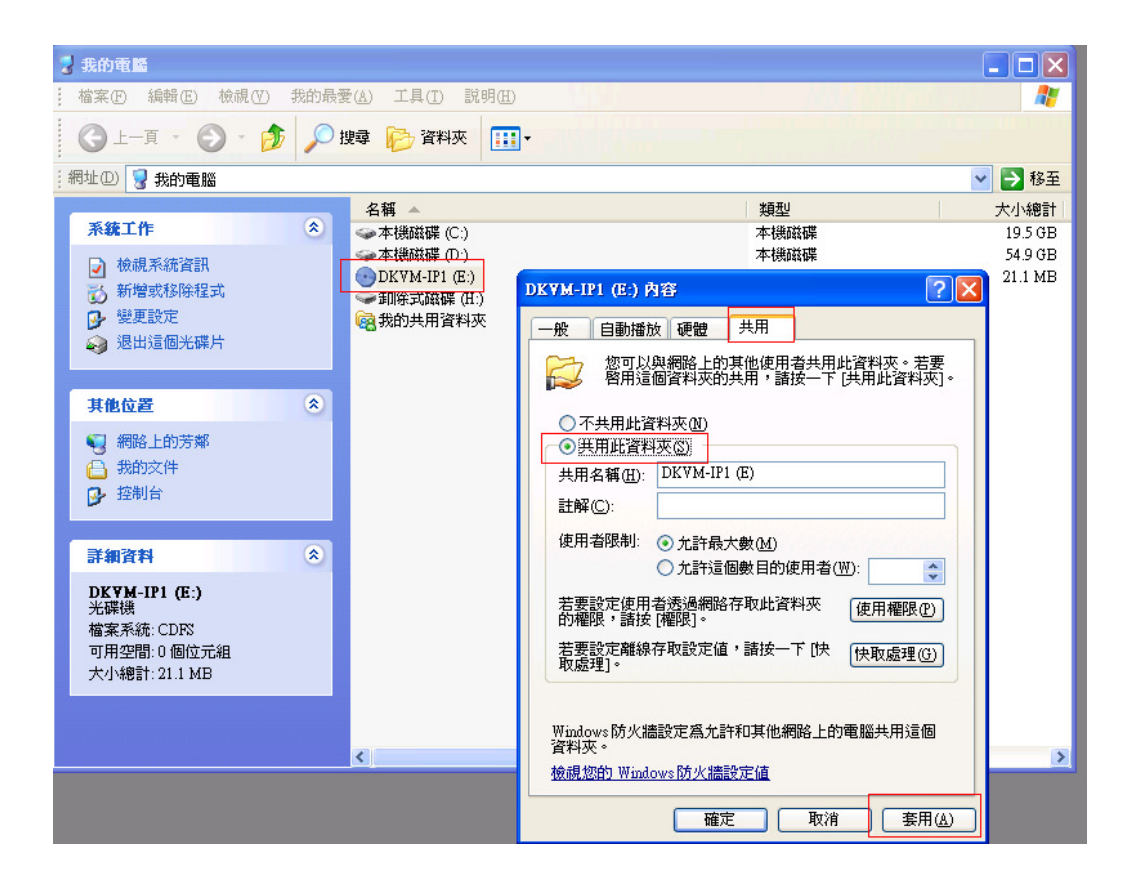

#### 3. 掛載本機媒體共享方式

3-1 安裝 DKVM-IP1 主控台

在光碟中附有 €KVM Vision Viewer 2.0.7.exe 軟體 安裝時跟在下一步方式安裝完畢

執行 KVM Vision Viewer 主控台

| <b>W</b>            | 🛄 McAtee            |                                       |   |
|---------------------|---------------------|---------------------------------------|---|
| Microsoft Office Wo | 🛅 KVM Vision Viewer | 🕨 🍓 KVM Vision Viewer                 |   |
| MEIOSOIT OILLE WO   | 🙆 Safari            | 🔩 KVM Vision Viewer (classic mode)    |   |
| 📶 Adobe Reader 7.0  | 🛅 PS Software 1.08  | 🕨 🛞 Uninstall                         |   |
|                     | 🛅 IVT BlueSoleil    | •                                     | - |
| 所有程式(P) 🌔           | 🖮 DU Meter          | • • • • • • • • • • • • • • • • • • • |   |

3-2 設定主控台,先設定 Group

| 🍓 KVM Vision V     | iewer                  |                      |      |  |  |
|--------------------|------------------------|----------------------|------|--|--|
| File Configuration | Groups Device Help     |                      |      |  |  |
| <b>* *</b> * *     | New Group              | x   5 x   <b>2</b> 🚺 | . 30 |  |  |
| 🐧 Groups           | Rename Group           |                      |      |  |  |
|                    | Connect All Devices    |                      |      |  |  |
|                    | Disconnect All Devices |                      |      |  |  |
|                    |                        |                      |      |  |  |
|                    |                        |                      |      |  |  |
|                    |                        |                      |      |  |  |
|                    |                        |                      |      |  |  |
|                    |                        |                      |      |  |  |
|                    |                        |                      |      |  |  |
|                    |                        |                      |      |  |  |
|                    |                        |                      |      |  |  |
|                    |                        |                      |      |  |  |
|                    |                        |                      |      |  |  |
|                    |                        |                      |      |  |  |
|                    |                        |                      |      |  |  |
|                    |                        |                      |      |  |  |
|                    |                        |                      |      |  |  |
|                    |                        |                      |      |  |  |
|                    |                        |                      |      |  |  |
|                    |                        |                      |      |  |  |

3-2-1 給 Group 一個名稱,範例為 DLINK

| New Group 🔀                        |
|------------------------------------|
| Specify the name of the new group: |
| DLINK                              |
| OK Cancel                          |

| File <u>C</u> onfiguration <u>G</u> roups | Device Help                                                                                                    |       |
|-------------------------------------------|----------------------------------------------------------------------------------------------------|-------|
| S Groups                                  | New Device           Delete Device           Change Connection Settings           Connect in Observation Window           Disconnect from Observation Window           Drive Redirection |       |
|                                           | Observation Control<br>Connect in Extra Window<br>Connect in Extra Window (advanced)<br>Disconnect Extra Window                                                                          | ▶<br> |
|                                           | Configure Device (Website)<br>Show Configuration <u>W</u> izard<br>Query Device Settings<br>Inițial Device Setup                                                                         |       |

### 如下圖,選擇 New Device,要將遠端 DKVM-IP1 載入

```
按下 New Device 後會看到以下畫面
將遠端 DKVM-IP1 掛載上來
預設
User name :admin
Password :admin
```

◆ Connection Mode(連接模式):選擇連接模式是否是"LAN(區域網路)",
 "DSL(數位訂戶專線)", "UMTS"、"ISDN(整體服務數位網路)128K'或
 "ISDN(整體服務數位網路)/Modem(數據機) V9.0"。

| Device Configuration                                      |                |        |  |  |
|-----------------------------------------------------------|----------------|--------|--|--|
| Please specify the parameters<br>for the connection here: |                |        |  |  |
| Device Name:                                              | DKVMIP1-Taipei |        |  |  |
| Network Address:                                          | 172.17.99.100  |        |  |  |
| Authentication Port:                                      | 443            | HTTPS  |  |  |
| Username:                                                 | admin          |        |  |  |
| Password:                                                 | ****           |        |  |  |
| Connection Mode:                                          | LAN            | ~      |  |  |
| ОК                                                        |                | Cancel |  |  |

按閃電圖示可以和遠端 DKVM-IP1 連線

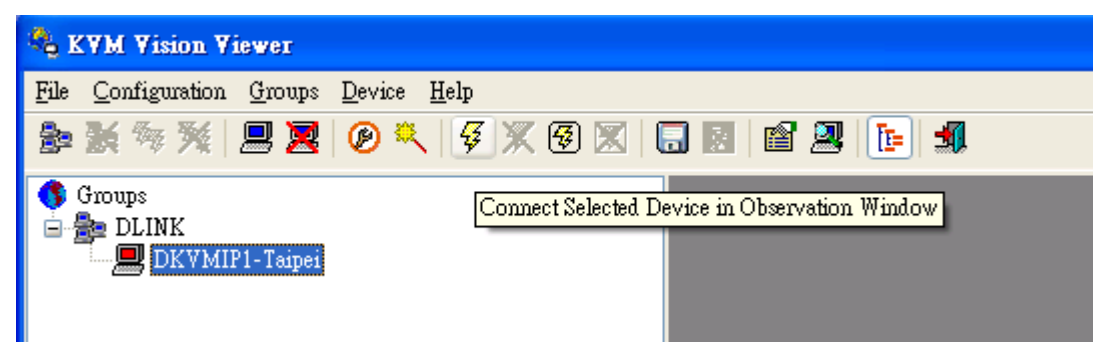

遠端 DKVM-IP1 畫面如下

| 🍓 KVM Vision Viewer                   |                                       |
|---------------------------------------|---------------------------------------|
| File Configuration Groups Device Help |                                       |
| ا 🖉 🕉 💥 🖳 📃 🖉 🖉 🖾 ا                   |                                       |
| S Groups                              | DLINK - DKVMIP1-Tsipei                |
| 😑 🎥 DLINK                             |                                       |
|                                       | 檔案(E) 編輯(E) 核親(Y) 我的最愛(A) 工具(D) 説明(E) |
|                                       | キ上−頁 - ⇒ • 白  ② 腰骨 昏蹐挾 ③ 階 階 X 20 囲•  |
|                                       | 網北〇 🛄 我的電腦                            |
|                                       |                                       |
|                                       | annar antravera                       |

- 3-3 在主控台設定本機虛擬媒體
- 在 Device → Drive Redirection→按 Redirect Local Drive

| 🐾 KYM Vision Viewer               |                                                                     |                                                       |
|-----------------------------------|---------------------------------------------------------------------|-------------------------------------------------------|
| <u>File Configuration G</u> roups | Device Help                                                         |                                                       |
|                                   | <u>N</u> ew Device                                                  | i 🚇 📭 🛋                                               |
| G Groups                          | Delete Device                                                       | test - Test Lab                                       |
| 🖻 🚔 test                          |                                                                     |                                                       |
| Test Lab                          | Connect in Observation Window<br>Disconnect from Observation Window | 編輯(E) 檢視(Y) 我的最愛(▲) 工具(I) 説明(出)                       |
|                                   |                                                                     |                                                       |
|                                   | Drive Redirection                                                   | Ston Drive Redirection                                |
|                                   | Observation Control                                                 |                                                       |
|                                   | Connect in Extra Window                                             |                                                       |
|                                   | Connect in Extra Window (advanced)                                  | 35 軟碟機 本機磁碟 (C) 本機磁碟 (D) 光碟機 (B) 本機磁碟 (P) (控制音) 抽取式磁碟 |
|                                   | Disconnect Extra Window                                             |                                                       |
|                                   | Configure Device (Website)                                          | _                                                     |
|                                   | Show Configuration <u>W</u> izard                                   | 個項目來檢視它的説明。                                           |
|                                   | Query Device Settings                                               | 1腦內的檔案及資料夾。                                           |
|                                   | Inițial Device Setup                                                | -                                                     |
|                                   | 請參聞<br><u>我的交</u><br>網路上<br>網路和                                     | :<br><u>件</u><br><u>的芳鄉</u><br><u>總链連線</u>            |

選擇要分享的磁碟,在此為E 槽(光碟機), 預設 Username : admin Passord : admin 按 ok

| Drive Redirection Settings                                  |                                             |
|-------------------------------------------------------------|---------------------------------------------|
| Connection Parameters 1                                     |                                             |
| Drive to redirect: E:  Refresh                              |                                             |
| Port: 443 Secure Connection                                 |                                             |
| Allow Write Support (EXPERIMENTAL! DANGEROUS!)              |                                             |
| Caution: This might destroy all data on the shared media!   |                                             |
| Device Authentication 2                                     |                                             |
| Username: admin Password: ****                              |                                             |
| OK Abbrechen                                                |                                             |
| t redirectable drives found.                                |                                             |
| 完成訊號在下方,如果沒完成請查看 username 和                                 | password 是否有誤                               |
| Device: Test Lab Observation Window: connected Extra Window | : disconnected Drive Redirection: connected |

另一個確認的方式為開啟 IE,進入 DKVM-IP1 的 WEB 介面,在 Mapping 的地方也可以看到資訊如下

| D-Link<br>Building Networks for People                                                         | DKVM-IP1<br>1 Port KVM over IP                                                                                                    |
|------------------------------------------------------------------------------------------------|----------------------------------------------------------------------------------------------------|
|                                                                                                | me Console Logout                                                                                                    |
| Remote<br>Mapping<br>Floppy Disk<br>Drive Redirection<br>Options<br>USER<br>Setting<br>Network | Active Image         Drive Redirection         Connection from: 172.17.88.41         Image type: CD-ROM         Read/write mode: read-only         Reactivate         Disconnect         Share host         Share name         Path to image         User (optional)         Password (optional)         You must remove the current virtual disk to install a CD-ROM image. |

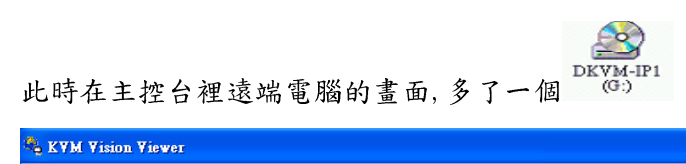

| 🔩 KVM Vision Viewer                   |                                                                                       |                  |
|---------------------------------------|---------------------------------------------------------------------------------------|------------------|
| File Configuration Groups Device Help |                                                                                       |                  |
| ا 🛠 🛠 % 🖳 🚬 🖉 🗶 🕼 🗶                   |                                                                                       |                  |
| 🚯 Groups                              | test - Test Lab                                                                       |                  |
| 🖻 🎥 test                              |                                                                                       |                  |
| Iest Lab                              | 檔案(F) 編輯(E) 檢視(Y) 我的最愛(A) 工具(I) 說明(H)                                                 |                  |
|                                       | ←上-頁 - → • 白 ◎ 腰 昏瞀淋浹 ③ 階 幣 X 20 囲•                                                   |                  |
|                                       | 網址[1] 📃 我的電腦                                                                          |                  |
|                                       | 式的電腦         35 軟環線         本機磁碟 (C.) 本機磁碟 (D.)         光碟镜 (G.) 本機磁碟 (F.)         25 | DKVM-IP1<br>(G:) |
|                                       | 語選取一個項目來檢視它的說明。                                                                       |                  |
|                                       | 顯示您電腦內的檔案及資料夾。                                                                        |                  |
|                                       | 諸参問:<br><u>我的文件</u><br><u>網路上的芳鄉</u><br><u>網路和驗號連線</u>                                |                  |

在遠端的畫面中即可使用本機所分享出來的媒體 ( 外接硬碟等媒体做法相同)

| 3 172.17.99.100 Remote Consol                | e                               |          |                |  |   |
|----------------------------------------------|---------------------------------|----------|----------------|--|---|
| A DKVM-IP1 (G:)                              |                                 |          |                |  |   |
| 檔案(E) 編輯(E) 檢視(V) 我的                         | り最愛(A) 工具(T) 説明(H)              |          |                |  |   |
| ⇔上─頁 • ⇒ • 🖻 🔇 搜尋                            | - 唱資料夾 🍪 階 📽 🕻                  | × 🗠 🔳    |                |  |   |
| 網址D 🔊 DKVM-IP1 (G:)                          |                                 |          |                |  | · |
| DKVM-IP1 (G:)                                | p<br>p<br>p<br>p<br>p<br>p<br>p | Manual_D | <b>P</b> setup |  |   |
| 諸選取一個項目來檢視它的說明。                              |                                 |          |                |  |   |
| 容量:21.1 MB                                   | N                               |          |                |  |   |
| □ 已使用空間:21.1 MB                              | 43                              |          |                |  |   |
| □ 可用空間:0 個位元組                                |                                 |          |                |  |   |
|                                              |                                 |          |                |  |   |
| 諸参閱:<br><u>我的文件</u><br><u>網路上的芳鄉</u><br>我的電腦 |                                 |          |                |  |   |

## 六、D-LINK DKVMIP1 搭配 DKVM-8E

Note: DKVM-8E 設備可連接八台 DKVM-8E,以 DKVM-IP1 来控管 DKVM-8E 下的 電腦,可以控管電腦達 64 台。

6-1 KVM-IP1 連接 DKMV-8E 圖示

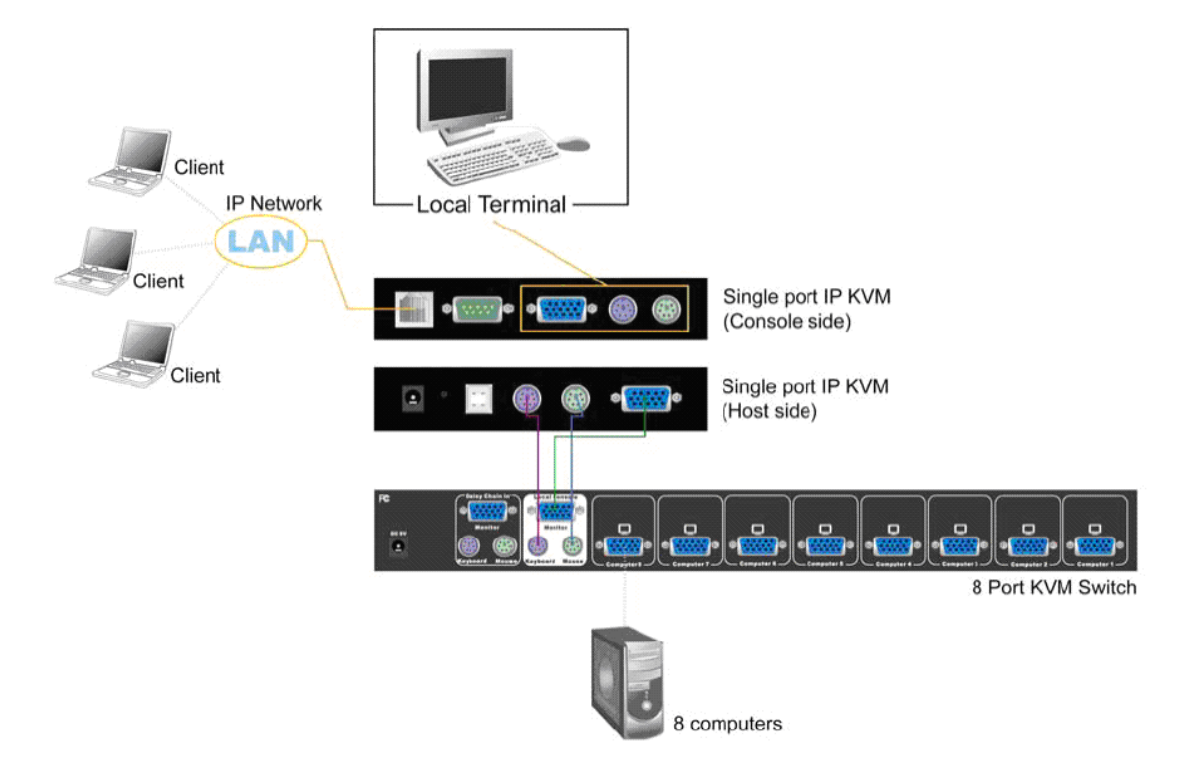

6-2下圖為 DKVM-8E 向下串接圖示

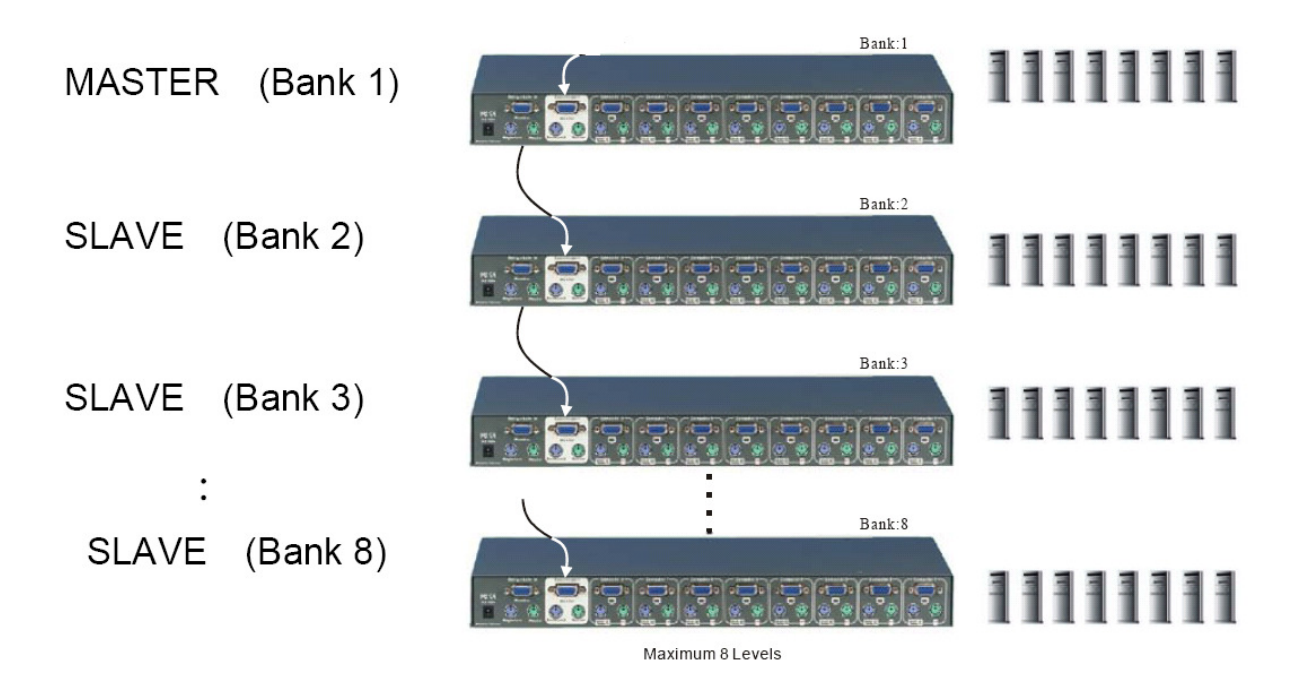

DKVM-IP1 下接 DKVM-8E 操作方式 請先參考 4-2 遠端管理畫面 (P.21 頁)

1、先以鍵盤 Scroll 按二下,再按S先自動 scan 所有 DKVM-8E

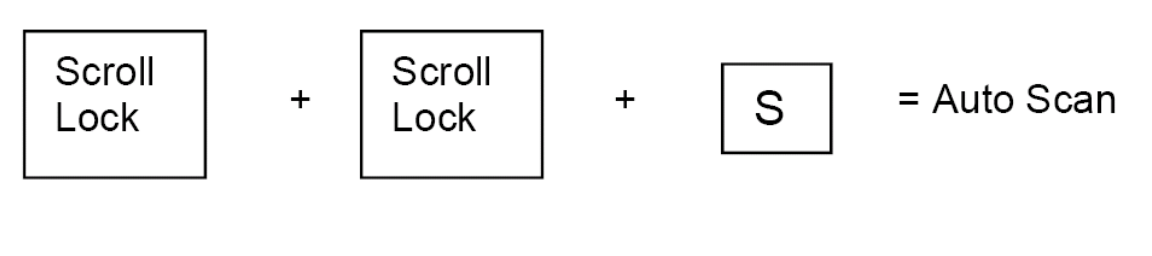

2、 以 Scroll 二次 再按 Space 空白鍵 叫出 DKVM-8E 主要操作介面

| Scroll<br>Lock | + | Scroll<br>Lock | + Space bar | = On Screen Display<br>Manual |
|----------------|---|----------------|-------------|-------------------------------|
|----------------|---|----------------|-------------|-------------------------------|

| BAN | 4K 🗄   | 1   |        |      |      |      |      |      |   |
|-----|--------|-----|--------|------|------|------|------|------|---|
| 01  | SY     | STE | M      | 01   | 02   | SYS  | TEM  | 02   |   |
| 03  | SY     | STE | M      | 03   | 04   | SYS  | тем  | 04   |   |
| 05  | SY     | STE | M      | 05   | 06   | SYS  | тем  | 06   |   |
| 072 | SY     | STE | M      | 071  | 08   | SYS  | тем  | 08   |   |
|     |        |     |        |      |      |      |      |      |   |
|     |        |     |        |      |      |      |      |      |   |
|     |        |     |        |      |      |      |      |      |   |
|     |        |     |        |      |      |      |      |      |   |
| 05  | SD :   | 10  | SEC    | : C  | HAN  | 1GE  | PASS | WORD |   |
| SC4 | AN : - | 10  | SEC    | : C  | CONS | SOLE | ON/  | OFF  |   |
| ESC | : QI   | υΙΤ | -      |      | EN   | ITER | COM  | PLET | Έ |
| TAE | 3 : NI | ЕХТ | -      |      | INS  | ERT  | :EDI | т    |   |
| +/4 | F : P  | ORT | SE     | LECI |      |      |      |      |   |
| PgC | )n∕I   | PgL | Jp : B | ANK  | SEL  | ECT  |      |      |   |
|     |        |     |        |      |      |      |      |      |   |

**BANK:1** :目前在第幾台 DKVM -8E

▲/◆:PORT SELECT : 鍵盤的上下鍵為選擇在 DKVM-8E 上的那一台電腦 EX:目前
 是 BANK 1 中的八台電腦之一

TAB:NEXT : 選擇指向粉紅色控制項

**INSERT:EDIT**: 用在粉紅色控制項中調整 OSD 顯示控制介面的秒數或者 SCAN 時間秒數,預設十秒

ENTER: COMPLETE : Enter 為修改成立

PgDn/PgUp:BANK SELECT : 鍵盤上的 Page UP/Page Down 為 選擇那一台 DKVM-8E

## 七、D-LINK DKVMIP1 搭配 KVM-440/450

#### Note:

KVM-440/450 設備以 KVM-450 共 16 台 來說可連接三層 ,以 DKVM-IP1 來 控管 KVM-440/450 下的電腦,可以控管電腦達 4096 台,詳細資訊請參考 KVM-440/450 手冊。

7-1

KVM-IP1 連接 KMV-440/450 圖示

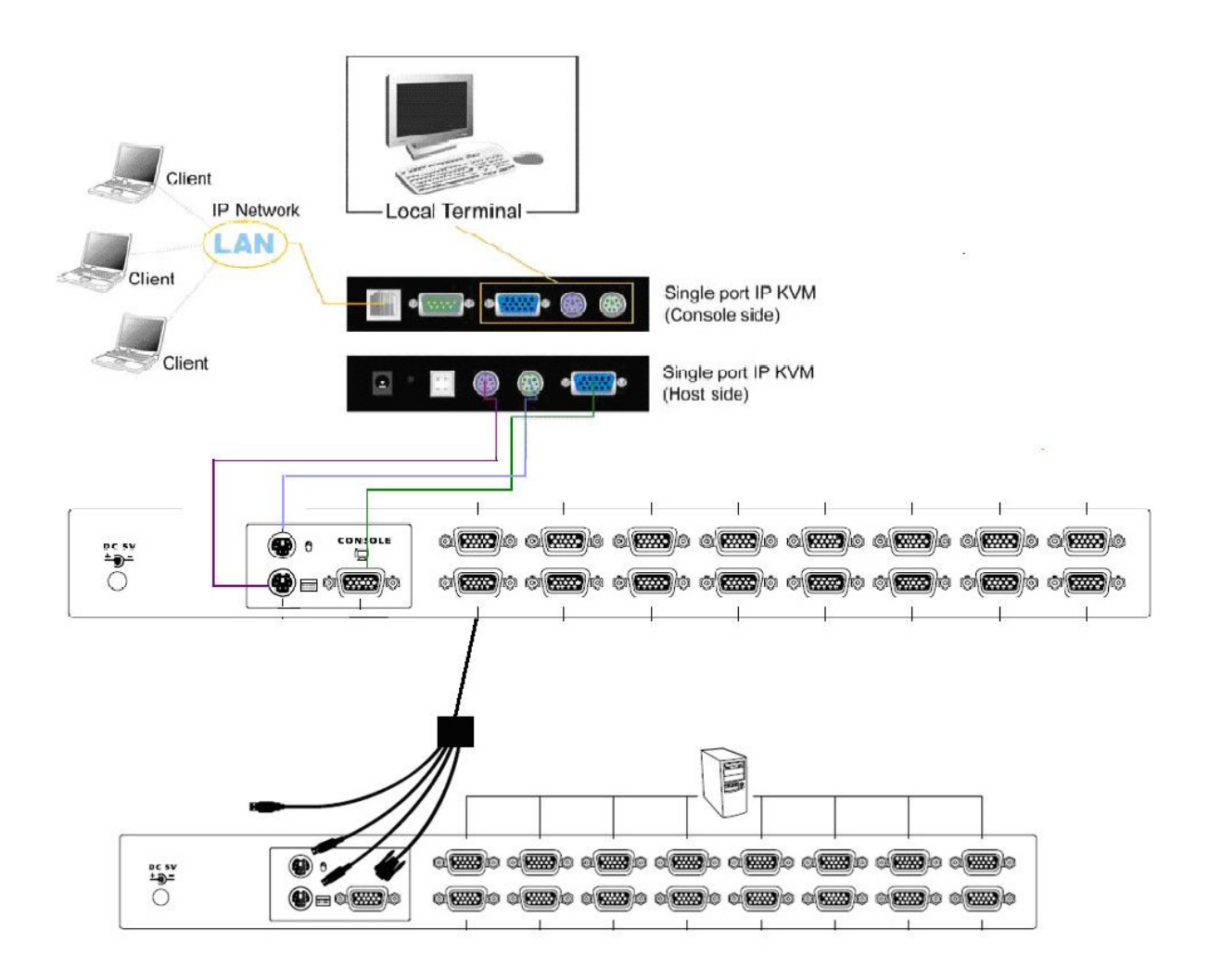

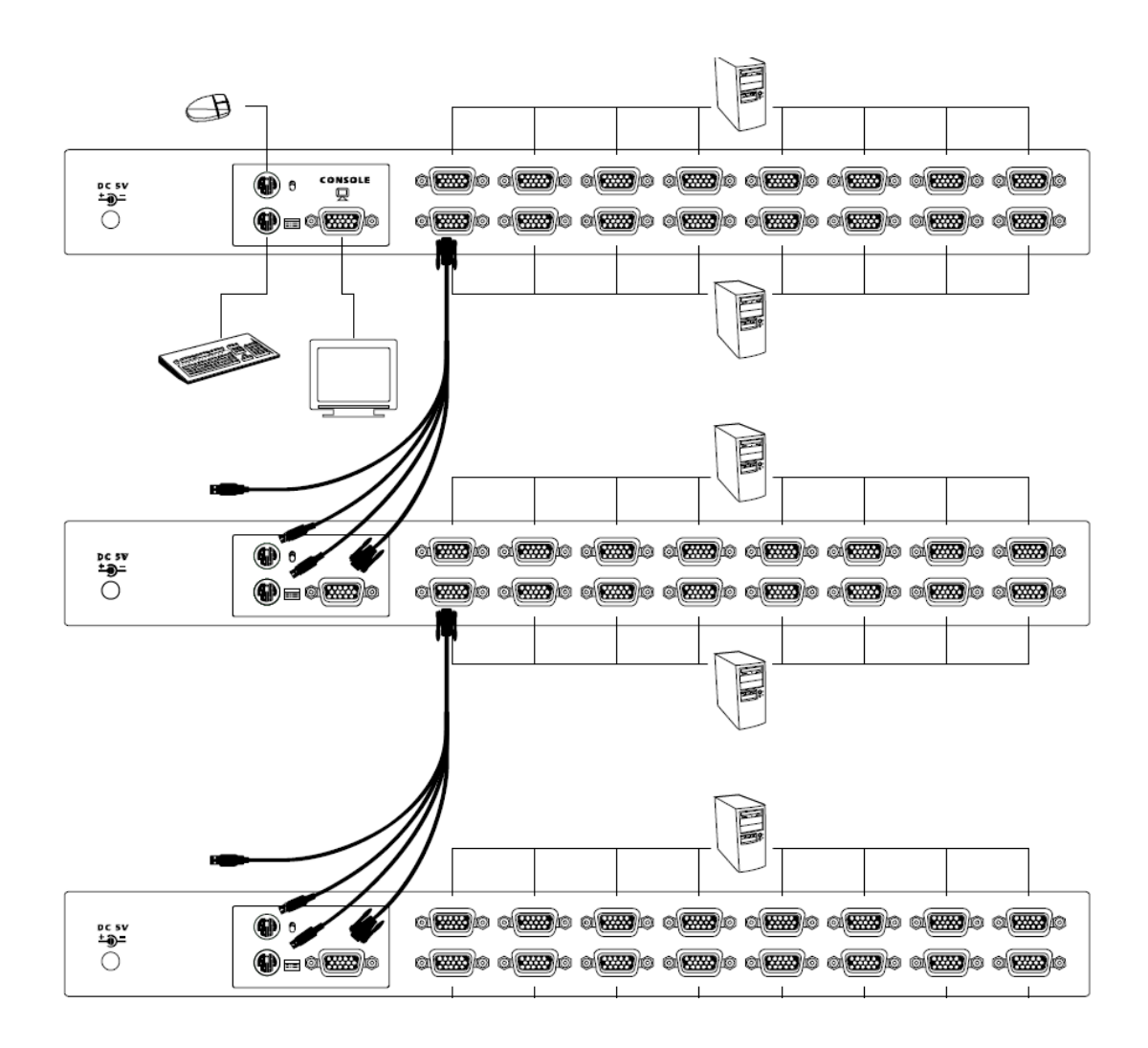

7-2

DKVM-IP1 下接 DKVM-440/450 操作方式 請先參考 4-2 遠端管理畫面 (P.21 頁)

1. 以 Scroll Lock 二次點擊 再按 Enter 叫出主選單

## <Scroll Lock> → <Scroll Lock> → <Enter>

2. 以 鍵盤的 F2 找尋一次所有接在 KVM 上的主機

主畫面

| 1st Eni  | Main Menu 04                     |
|----------|----------------------------------|
|          | admin 📢) <mark>↑↓</mark> :Select |
| CH Name  | STAPage Dn:                      |
| 01 CH01  | S Post-8P                        |
| 02 CH02  | S                                |
| 03 CH03  | SS 1                             |
| 04 CH04  | S Scan Tag                       |
|          | SEnter                           |
|          | S Change                         |
|          | S Change                         |
|          | SESC.                            |
|          | S USD EXIC                       |
| F1:Setup | F4:Rename                        |
| F2:Scan  | F5:Security                      |
|          | F6:Lock Port                     |

右方選項

Page UP:接上幾台 KVM-440/450 後可以使用 page up 或 page down 每8 port 為一組上下移動 S:已被搜尋到的 port

Enter 進入該台

Esc:退出 OSD

下方選項

F1: Setup

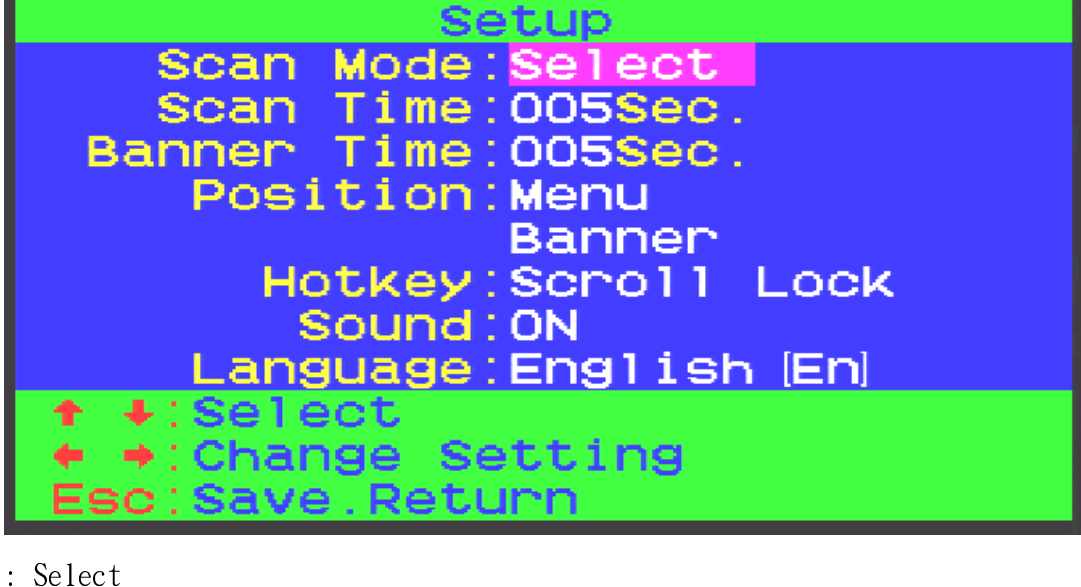

開機時,自動偵測 STA 有標記 S 的 Port

: Pc on

開機時,自動偵測 所有的 PC

: Scan Time Banner Time

搜尋秒數

: Position

Menu 畫面的位置調整

Banner 位置調整

: Hotkey

變更預設的 Scroll Lock

: Sound

Be 聲的開啟關閉

: Language

改變語言

F2: Scan

手動掃描各 Port 所連結的電腦

F4: Rename

變更名稱

F5: Security

設定密碼預設為 帳號 admin 密碼 123456

F6: Lock Port 在離開時可以鎖定該 port 不會被別人進入該台電腦, 解除時使用 F5 之帳號密碼解除

## 附錄一: DKVMIP1 通訊埠

|      | IP-KVM TCP Port                    |                                |  |  |
|------|------------------------------------|--------------------------------|--|--|
| Port | Protocol                           | Purpose                        |  |  |
| 23   | Telnet over TCP                    | Web & Telnet client            |  |  |
| 80   | HTTP over TCP                      | Web                            |  |  |
| 443  | HTTPS over TCP                     | Web                            |  |  |
| 443  | RFB (Remote Frame Buffer) over TCP | Remote Console                 |  |  |
| 443  | HTTPS over TCP                     | Drive Redirection              |  |  |
| 139  | ТСР                                | CD-ROM Image                   |  |  |
| 139  | ТСР                                | Floppy disk                    |  |  |
| 162  | UDP                                | SNMP (trap reception port)     |  |  |
| 443  | RFB (Remote Frame Buffer) over TCP | Remote Keyboard and Mouse data |  |  |

## 附 錄 二:登入時無法觀看遠端畫面如何排除

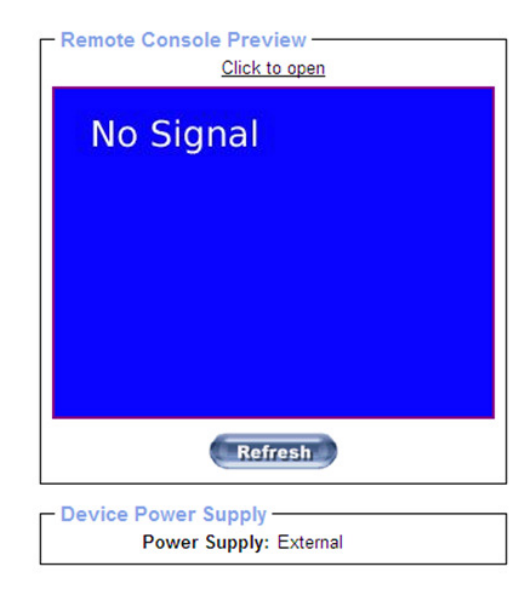

- 1. 到以下下載 Java Running 安裝 http://www.java.com/zh\_TW/download/index.jsp
- 2. 至 Setting 選擇 Video
  - 將此勾選移除,按 Apply
- Force Composite Sync (Required for Sun Computers)

| D-Link<br>Building Networks for People                        | DKVM-IP1<br>1 Port KVM over IP |
|---------------------------------------------------------------|--------------------------------|
| B ranna                                                       | Home Console Logout            |
| Remote                                                        |                                |
| Mapping                                                       | Noise filter normal            |
| USER                                                          | 3 打勾按掉不要勾 Apply                |
| Setting 1                                                     | 4                              |
| User Console<br>Keyboard/Mouse<br>Video 2<br>Network<br>Tools |                                |

3.

在 Tools 選擇 Unit Reset 將 Reset Video Engine Reset 重新偵測

| D-Link<br>Building Networks for People                      | DKVM-IP1<br>1 Port KVM over IP         |
|-------------------------------------------------------------|----------------------------------------|
| Hon                                                         | ne Console Logout                      |
| Remote                                                      | Deart Kaukaand Mariaa                  |
| Mapping                                                     | Reset                                  |
| USER                                                        | Reset Video Engine                     |
| Setting                                                     | Reset Device                           |
| Network                                                     | Reset<br>This may take up to a minute. |
| Tools                                                       |                                        |
| Device Status<br>Event Log<br>Update Firmware<br>Unit Reset |                                        |

## D-Link 友訊科技 台灣分公司技術支援資訊

如果您還有任何本使用手冊無法協助您解決的產品相關問題,台灣地區用戶可以透過我們的網站、電子

郵件或電話等方式

與 D-Link 台灣地區 技術支援工程師聯絡。

D-Link 免付費技術諮詢專線

#### 0800-002-615

服務時間: 週一至週五, 早上 9:00 到 晚上 9:00 (不含周六、日及國定假日)

- 網 站:http://www.dlink.com.tw
- 電子郵件:dssqa\_service@dlinktw.com.tw
- 技術諮詢:http://www.dlinktw.com.tw/support/inquiry\_home.asp
- 常見問題:http://www.dlinktw.com.tw/support/faq\_home.asp

#### 如果您是台灣地區以外的用戶,請參考 D-Link 網站 全球各地分公司的聯絡資訊以取得相關支援服務。

產品保固期限,請參考以下網頁說明: http://www.dlinktw.com.tw/support/repairservice.asp

產品維修: 使用者可直接送至全省聯強直營維修站或請洽您的原購買經銷商。

台灣區維修據點查詢:http://www.dlinktw.com.tw/support/repairservice\_partner.asp

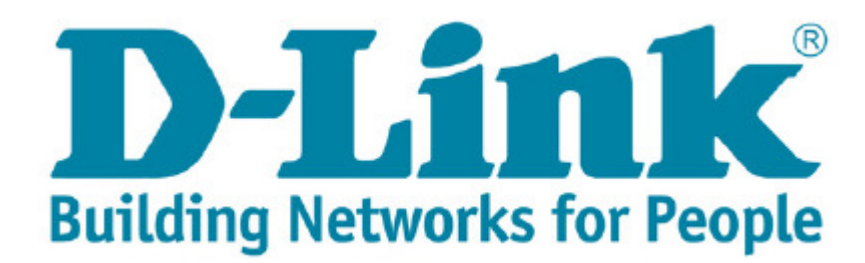